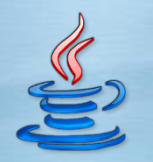

**UPB - Facultatea ETTI - Curs TPI** 

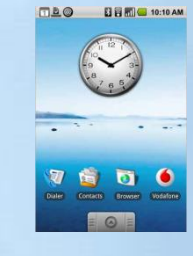

2013 - **2014** 

# Tehnologii de Programare in Internet (TPI / RST)

Titulari curs: Eduard-Cristian Popovici, Mihnea Magheti Suport curs: http://discipline.elcom.pub.ro/tpi/

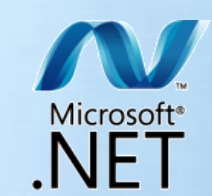

UPB - ETTI - 29.04.2014

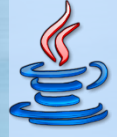

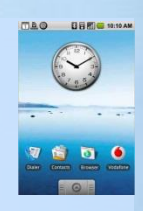

# **Platforma Android**

2. Programarea pe platforma Android

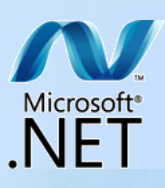

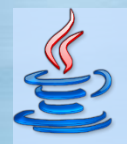

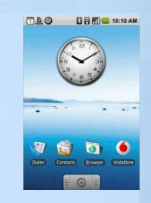

## **Dezvoltarea pe Eclipse IDE**

Pregatirea dezvoltarii pe Eclipse IDE

http://www.vogella.de/articles/Android/article.html

- instalarea mediului Eclipse IDE htt

http://www.vogella.de/articles/Eclipse/article.html

3

- prin descarcarea si dezarhivarea arhivei cu versiunea dorita de Eclipse IDE
  - de exemplu 3.5.2 http://www.eclipse.org/downloads/packages/release/galileo/sr2
  - de exemplu in directorul C:\eclipse
- trebuie sa fie instalata si Java Runtime (de preferinta Java 1.6)
- instalarea Android SDK http://dl.google.com/android/android-sdk\_r07-windows.zip
  - prin descarcarea si dezarhivarea arhivei oferita la adresa <u>http://developer.android.com/sdk/index.html</u>
    - de exemplu in directorul c:\android-sdk-windows

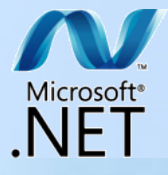

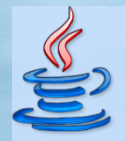

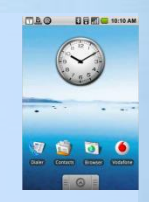

## Dezvoltarea pe Eclipse IDE

Pregatirea dezvoltarii pe Eclipse IDE

- instalarea pluginurilor din Android Development Tools (ADT)
  - utilizand Eclipse update manager pentru a descarca pluginurile de la adresa <u>https://dl-ssl.google.com/android/eclipse/</u>

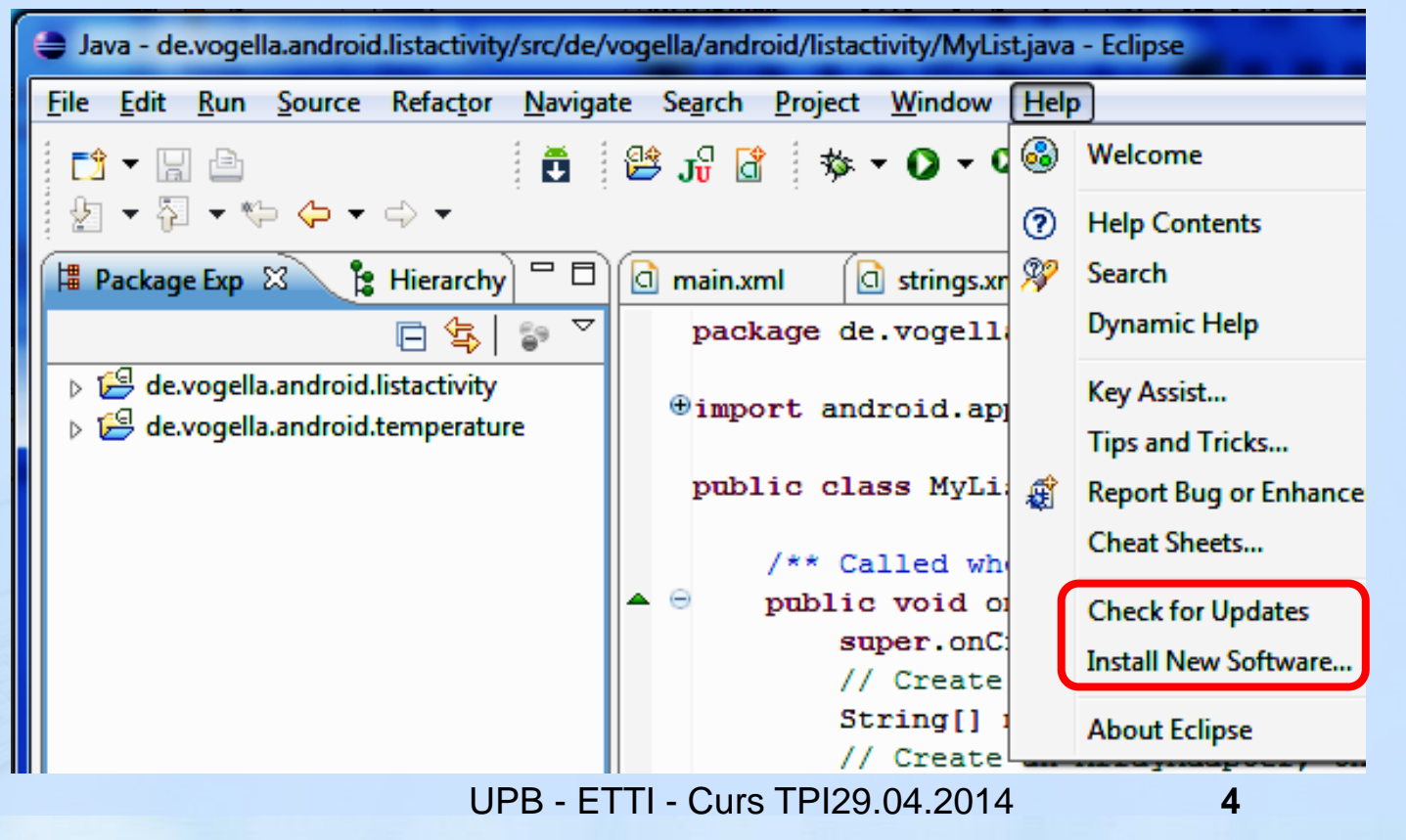

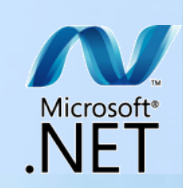

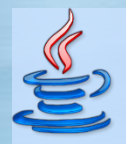

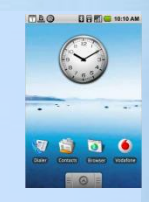

## **Dezvoltarea pe Eclipse IDE**

Pregatirea dezvoltarii pe Eclipse IDE

- configurarea Eclipse
  - se selecteaza Windows -> Preferences
  - apoi se selecteaza calea instalarii Android SDK

### c:\android-sdk-windows

| Preferences                      |                       |                                    |                            |  |  |  |
|----------------------------------|-----------------------|------------------------------------|----------------------------|--|--|--|
| type filter text                 | Android               |                                    | ⇔ • ⇔ • ◄                  |  |  |  |
| ⊕ General<br>⊡ Android<br>Build  | Android Preferences   | Android Preferences                |                            |  |  |  |
|                                  | SDK Location: C:\a    | ndroid-sdk-windows                 | Browse                     |  |  |  |
| DDMS<br>Launch                   | Note: The list of SDK | Targets below is only reloaded onc | e you hit 'Apply' or 'OK'. |  |  |  |
| LogCat                           | Target Name           | Vendor                             | Platform AP                |  |  |  |
| ⊡ Usage Stats<br>⊕ Ant<br>⊕ Help |                       | No target available                |                            |  |  |  |
|                                  |                       |                                    |                            |  |  |  |

UPB - ETTI - Curs TPI29.04.2014

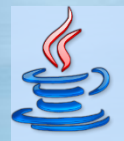

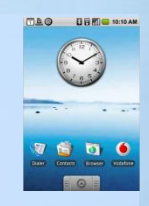

## **Dezvoltarea pe Eclipse IDE**

Pregatirea dezvoltarii pe Eclipse IDE

http://www.vogella.de/articles/Android/article.html

- configurarea Eclipse
  - se selecteaza Window -> Android SDK and AVD Manager
  - apoi se selecteaza Available Packages si ultima versiune de SDK

| 👼 Android SDK and AVD Manager                                                                                                    |                                                                                                    |                                                                                                    |                          |
|----------------------------------------------------------------------------------------------------|----------------------------------------------------------------------------------------------------|----------------------------------------------------------------------------------------------------|--------------------------|
| Virtual Devices<br>Installed Packages<br>Available Packages<br>Available Packages<br>Available Packages<br>Android<br>Android<br>Andro | rchives<br>1.google.com/android/repos<br>SDK Tools, revision 6<br>ntation for Android SDK, AP,<br>form Android 2.2, API 8, re<br>for SDK API 8, revision 1<br>APIs by Google Inc., Android<br>form Android 2.1, API 7, re<br>for SDK API 7, revision 1<br>form Android 1.6, API 4, re<br>APIs by Google Inc., Android<br>-ssl.google.com/android/rep<br>Delete Add-on Site | itory/repository.xml<br>I 8, revision 1<br>vision 1<br>d API 8, revision 1<br>vision 2<br>vision 3<br>d API 4, revision 2<br>ository/repository.xml<br>I Display updates only | Refresh Install Selected |
| UPI                                                                                                    | 3 - ETTI - Curs TP                                                                                                    | 29.04.2014                                                                                                    | 6                        |

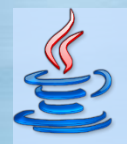

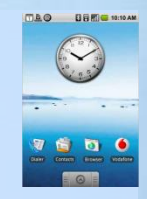

## **Dezvoltarea pe Eclipse IDE**

Pregatirea dezvoltarii pe Eclipse IDE

- crearea unui terminal (device) pentru emulare
  - se apasa butonul device
  - apoi se selecteaza New

| Android SDK and AVD Manager |                             |                                                          |                                 |                                      |  |  |  |  |
|-----------------------------|-----------------------------|----------------------------------------------------------|---------------------------------|--------------------------------------|--|--|--|--|
| /irtual Devices             | List of existing            | List of existing Android Virtual Devices:                |                                 |                                      |  |  |  |  |
| Available Packages          | AVD Name                    | Target Name                                              | Platf   API                     | New                                  |  |  |  |  |
|                             |                             | No AVD available                                         |                                 | Delete<br>Repair<br>Details<br>Start |  |  |  |  |
|                             | × A valid An<br>× An Androi | droid Virtual Device.<br>d Virtual Device that failed to | load. Click 'Details' to see th | e error.                             |  |  |  |  |

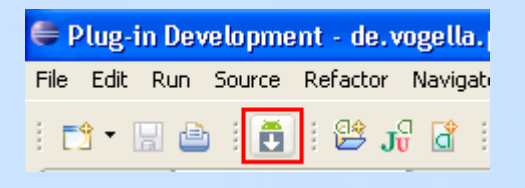

7

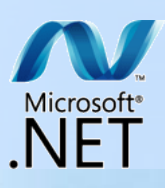

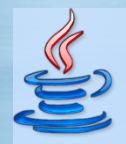

## **Dezvoltarea pe Eclipse IDE**

Pregatirea dezvoltarii pe Eclipse IDE

- crearea unui terminal pentru emulare
  - se completeaza informatiile astfel
  - apoi se apasa Create AVD

| ntru emulare       | 🖨 Create        | new Android Virtu               | al Device (AVD) | <u> </u>        |  |  |
|--------------------|-----------------|---------------------------------|-----------------|-----------------|--|--|
|                    | Name:           | Android 2.2 - API Level 8       |                 |                 |  |  |
| matiile astfel     | Target:         |                                 |                 |                 |  |  |
| e AVD              | SD Card:        | Size: 100     File:             |                 | MiB V<br>Browse |  |  |
|                    | Skin:           | Built-in: Defa     Resolution:  | ault (HVGA)     | <b>~</b>        |  |  |
|                    | Hardware:       |                                 |                 |                 |  |  |
|                    |                 | Property<br>Abstracted LCD den: | Value Sity 160  | New             |  |  |
|                    |                 |                                 |                 |                 |  |  |
|                    | Override        | e the existing AVD with I       | the same name   |                 |  |  |
|                    |                 |                                 | Create AVE      | Cancel          |  |  |
| PB - ETTI - Curs 7 | <b>FPI29.04</b> | 1.2014                          | 8               |                 |  |  |

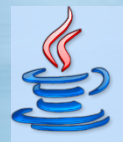

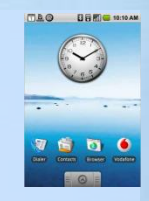

## **Dezvoltarea pe Eclipse IDE**

Pregatirea dezvoltarii pe Eclipse IDE

- crearea unui terminal pentru emulare
  - in acest fel este creat un device
  - pentru a se testa daca e configurat corect trebuie selectat terminalul si apasat Start

| /irtual Devices    | List of existing An | droid Virtual Devices located a      | at C:\Documents and Sett      | :ings\d034797\.ar | idroid\avd |
|--------------------|---------------------|--------------------------------------|-------------------------------|-------------------|------------|
| Available Packages | AVD Name            | Target Name                          | Platform                      | API Level         | New        |
|                    | TestDevice          | Android 2.2                          | 2.2                           | 8                 | elete      |
|                    |                     |                                      |                               | R                 | .epair     |
|                    |                     |                                      |                               |                   | etails     |
|                    |                     |                                      |                               |                   | Start      |
|                    |                     |                                      |                               |                   | Starts t   |
|                    |                     |                                      |                               | F                 | Refresh    |
|                    | 🗸 A valid Andro     | id Virtual Device. <u>ञ</u> A repair | rable Android Virtual Devi    | ce.               |            |
|                    | 🗙 An Android V      | irtual Device that failed to load    | d. Click 'Details' to see the | error.            |            |

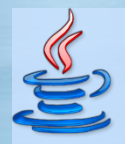

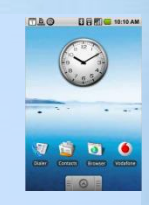

## **Dezvoltarea pe Eclipse IDE**

Pregatirea dezvoltarii pe Eclipse IDE

http://www.vogella.de/articles/Android/article.html

- dupa mult timp terminalul pentru emulare este gata

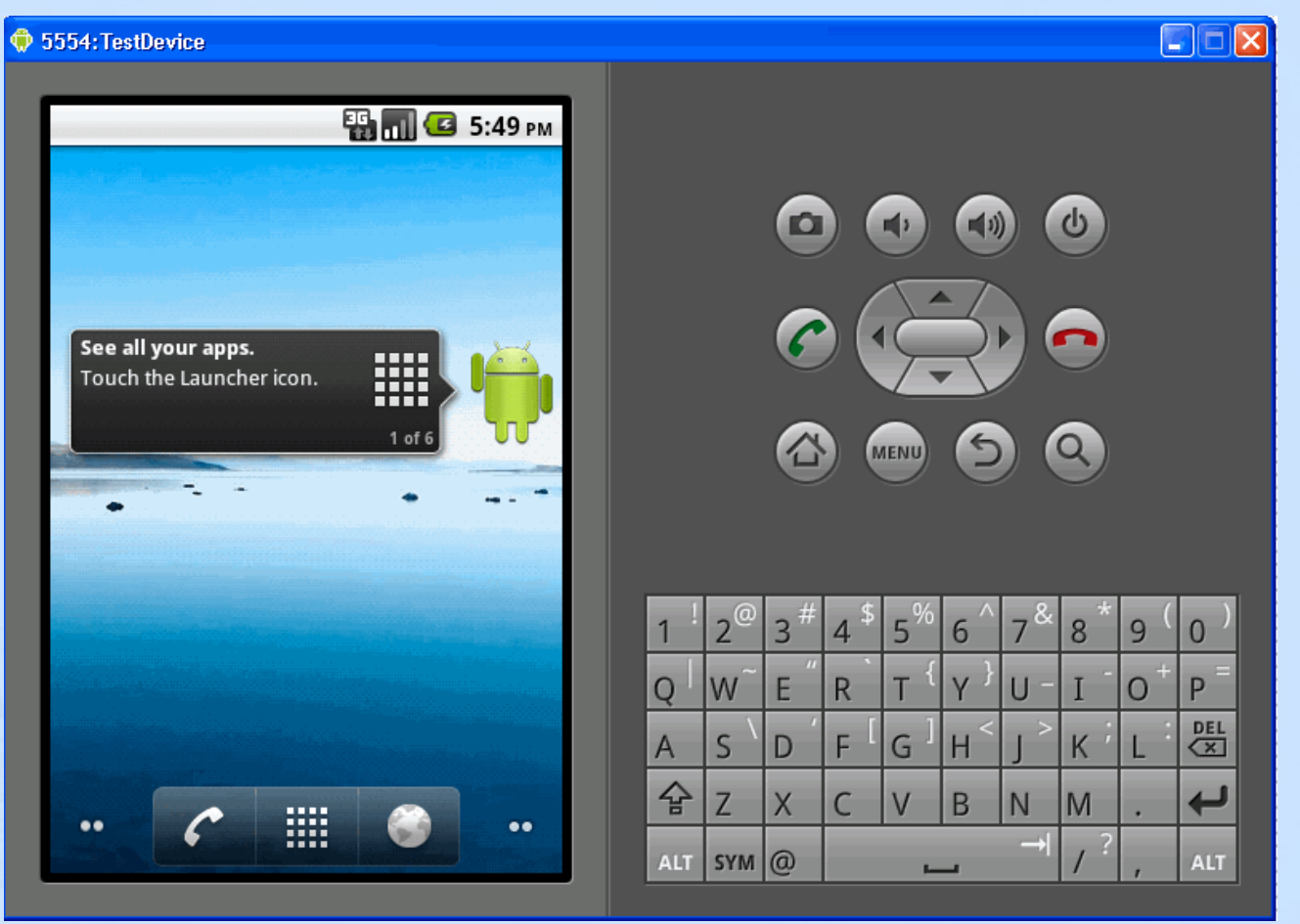

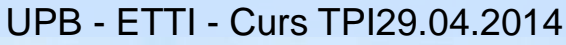

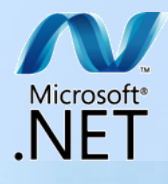

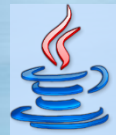

## **Dezvoltarea pe Eclipse IDE**

#### Crearea unui proiect

- se selecteaza File -> New -> Other -> Android -> Android **Project**
- se creeaza un proiect Android, de.vogella.android.temperature cu urmatoarele valori
- se apasa *Finish*

|          | New Android Proje   | ct                  |                             |              |        |
|----------|---------------------|---------------------|-----------------------------|--------------|--------|
|          | New Android Pro     | ject                |                             |              |        |
|          | Creates a new Andro | id Project resource |                             |              | D, H   |
|          |                     |                     |                             |              |        |
| ′ ->     | Project name: de.v  | ogella.android.tem  | perature                    |              |        |
| id       | Contents            |                     |                             |              |        |
| <b>G</b> | Create new proje    | ect in workspace    |                             |              |        |
|          | Create project fro  | om existing source  |                             |              |        |
| raid     | Use default locat   | lion                |                             |              |        |
| ioia,    | Location: C:/User   | s/D034797/worksp    | aces/examples/de.vogel      | la.andrc Bro | owse   |
| ature    | Create project fro  | om existing sample  | :                           |              |        |
|          | Samples: ApiDem     | os                  |                             |              | Ŧ      |
|          | Build Target        |                     |                             |              |        |
|          | Target Name         | Vendor              |                             | Platform     | API    |
|          | Android 2.2         | Android C           | Android Open Source Project |              | 8      |
|          | Google APIs         | Google In           | с.                          | 2.2          | 8      |
|          | Standard Android a  | platform 2.2        |                             |              |        |
|          | Properties          |                     |                             |              |        |
|          | Application name:   | Temperature Cor     | nvertor                     |              |        |
|          | Package name:       | de.vogella.andro    | id.temperature              |              |        |
|          | Create Activity:    | Convert             |                             |              |        |
|          | Min SDK Version:    | 8                   |                             |              |        |
|          | Will SDR VEISION.   |                     |                             |              |        |
|          |                     |                     |                             |              |        |
|          | ?                   | < Back              | Next > Fi                   | nish         | Cancel |

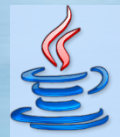

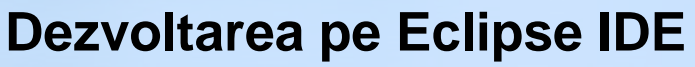

#### Crearea unui proiect

- va fi creata urmatoarea structura de directoare
- "R.java" este clasa generata automat care contine textul si elementele de interfata UI elements
  - nu trebuie incercata modificarea manuala a acestei clase

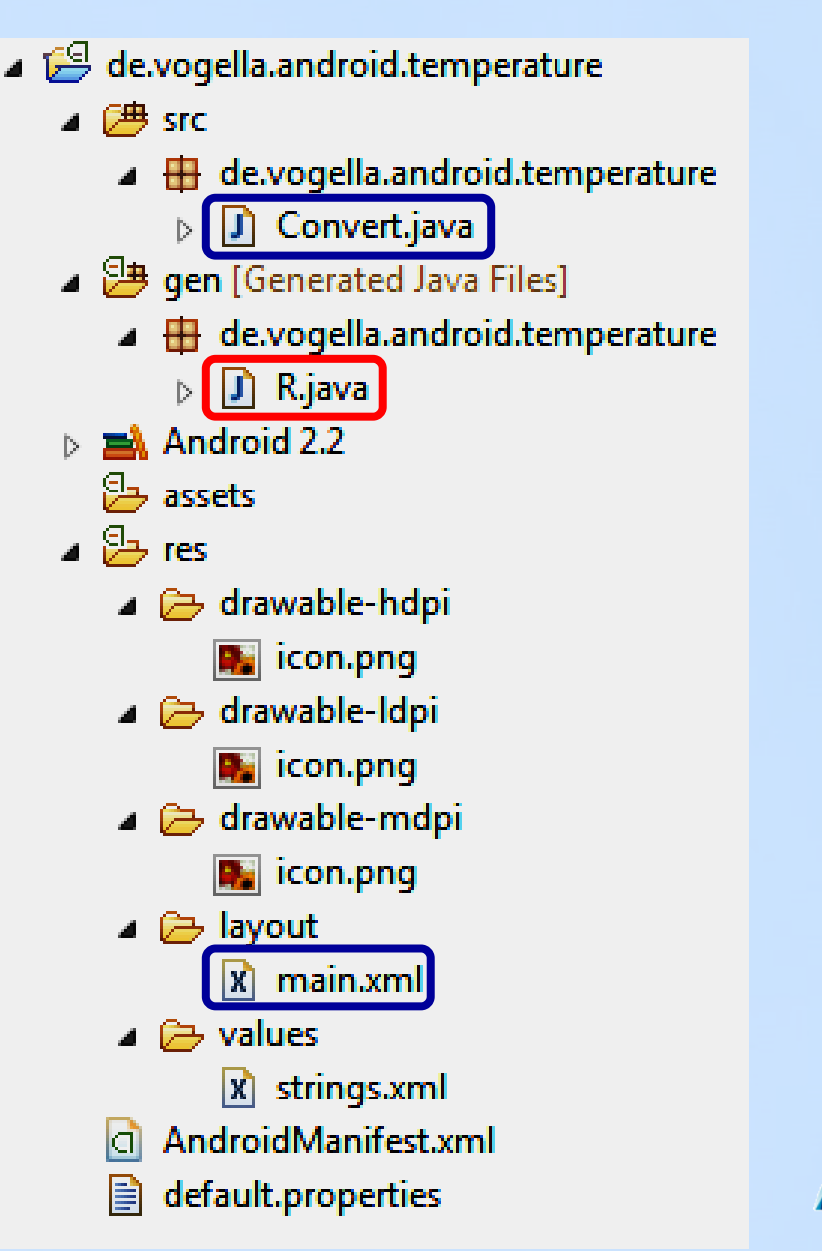

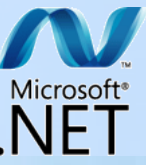

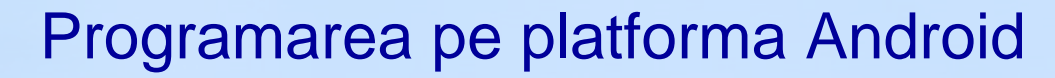

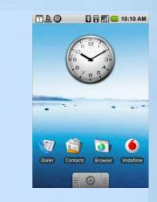

## **Dezvoltarea pe Eclipse IDE**

## Cele doua perspective - rich editor sau direct cod XML

| ☐ main.xml ⊠            |                                  |         |
|-------------------------|----------------------------------|---------|
| Editing config: default | Explode                          | Outline |
| Devices ADP1 🔽 Config   | Landscape, clo: 💙 Locale 💽 Theme | Create  |
| 🔁 Layouts 🛛 🗠           | Hello World, Test!               |         |
| AbsoluteLayout          |                                  |         |
| D DialerFilter          |                                  |         |
| E ExpandableListV       |                                  |         |
| F FrameLayout           |                                  |         |
| G GridView              |                                  |         |
| HorizontalScroll        | Select to switch between         |         |
| 🔁 Views 🛛 🗠             | UI and XML view                  |         |
| G GestureOverlay        |                                  |         |
| (S) SurfaceView         |                                  |         |
| View View               |                                  |         |
| ViewStub                |                                  |         |
| 🛞 WebView               |                                  |         |
| Analog ack              | <                                | >       |
| Layout main.xml         |                                  |         |
|                         | UPB - ETTI - Curs TPI29.04.2014  | 13      |

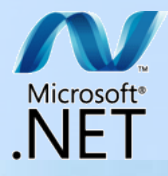

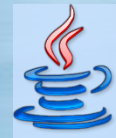

🚺 Hello.java

Operation of the second contract of the second contract of the se

🖸 main.xml

Resources Elements

(S) hello (String)

app\_name (String)

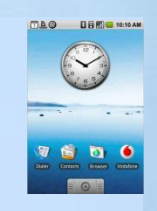

Attributes for app name (Strind (S) <u>Strings</u>, with optional simple for

app name

You can add formatting to your

u. If you use an apostrophe or enclose the whole string in the c

## **Dezvoltarea pe Eclipse IDE**

#### Crearea unor atribute

|         | Attributes for myColor (Color)                                                                                                    |             |               |    |  |
|---------|----------------------------------------------------------------------------------------------------|-------------|---------------|----|--|
|         | C A <u>color</u> value specifies an RGB value w<br>be used in various places such as spec<br>or the color to use for text. It always I<br>then is followed by the alpha-red-gree<br>following formats: #RGB, #ARGB, #RF |             |               |    |  |
|         | Name*                                                                                                    | me* myColor |               |    |  |
|         | Value*                                                                                                    | #339900     | c             |    |  |
|         |                                                                                                    |             |               |    |  |
| Name    |                                                                                                    |             | Value         |    |  |
| button  | Handle                                                                                                    | r           | myClickHandle | ər |  |
| celsius |                                                                                                    |             | to Celsius    |    |  |

fahrenheit

| Value* #                        | #3399CC                                                                                                    |        |                     |                                                                                                    |                                                                                                  | Value* First And                                                               | roid Application |
|---------------------------------|----------------------------------------------------------------------------------------------------|--------|---------------------|----------------------------------------------------------------------------------------------------|--------------------------------------------------------------------------------------------------|--------------------------------------------------------------------------------|------------------|
|                                 |                                                                                                    |        |                     |                                                                                                    | Down                                                                                             |                                                                                |                  |
|                                 | Value                                                                                                    |        |                     |                                                                                                    |                                                                                                  |                                                                                |                  |
| andler                          | myClickHandl                                                                                                    | er     |                     |                                                                                                    |                                                                                                  |                                                                                |                  |
|                                 | to Celsius                                                                                                    |        |                     |                                                                                                    |                                                                                                  |                                                                                |                  |
| eit                             | to Fahrenheit                                                                                                    |        |                     |                                                                                                    |                                                                                                  |                                                                                |                  |
| 🐳 And                           | roid Resources (de                                                                                                   | fault) |                     |                                                                                                    |                                                                                                  |                                                                                |                  |
| Resource                        | s Elements                                                                                                    | SCDDS  | 1 5 I Az            | Attributes for String                                                                                                    |                                                                                                  |                                                                                |                  |
| S h<br>S a<br>C w<br>S b<br>S f | ello (String)<br>pp_name (String)<br>white (Color)<br>uttonHandler (String)<br>elsius (String)<br>ahrenheit (String) |        | Add<br>Remove<br>Up | <ul> <li>Strings, with optional simple format<br/>resources. You can add formatting<br/>standard HTML tags: b, i, and u. I<br/>your string, you must either escap<br/>other kind of enclosing quotes.</li> <li>Name* calc</li> <li>Value* Calculate</li> </ul> | Itting, can be stored<br>g to your string by u<br>f you use an apostru<br>be it or enclose the v | I and retrieved as<br>Ising three<br>ophe or a quote in<br>whole string in the | ~                |
| 9                               | aic (String)                                                                                                    |        |                     |                                                                                                    |                                                                                                  |                                                                                | Microsoft*       |
|                                 |                                                                                                    | UPB -  | ETTI - Curs         | TPI29.04.2014                                                                                                    | 14                                                                                               |                                                                                | .NET             |

🚺 R.java

S C D D S I S I Az

Add....

Remove Adds a new element.

🖸 strings.xml 🔀

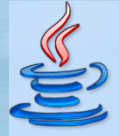

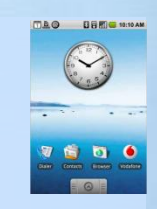

## **Dezvoltarea pe Eclipse IDE**

#### Atributele – cod XML

| 🚔 Android Resources (de                                                                                                    | efault)                                                                                        |                                                                                                    |
|----------------------------------------------------------------------------------------------------|------------------------------------------------------------------------------------------------|----------------------------------------------------------------------------------------------------|
| Resources Elements<br>S hello (String)<br>S app_name (String)<br>C white (Color)<br>S buttonHandler (String)<br>S celsius (String)<br>S fahrenheit (String)<br>S calc (String) | S       C       D       D       S       I       Az         Add       Add         Up       Down | Attributes for String         (S) Strings, with optional simple formatting, can be stored and retrieved as resources. You can add formatting to your string by using three standard HTML tags: b, i, and u. If you use an apostrophe or a quote in your string, you must either escape it or enclose the whole string in the other kind of enclosing quotes.         Name*       calc         Value*       Calculate |
|                                                                                                    |                                                                                                |                                                                                                    |

```
<?xml version="1.0" encoding="utf-8"?>
```

```
<resources>
```

```
<string name="hello">Hello World, Convert!</string>
    <string name="app_name">Temperature Converter</string>
    <color name="myColor">#3399CC</color>
    <string name="buttonHandler">myClickHandler</string>
    <string name="celsius">to Celsius</string>
    <string name="celsius">to Celsius</string>
    <string name="fahrenheit">to Fahrenheit</string>
    <string name="fahrenheit">to Fahrenheit</string>
    <string name="celc">Calculate</string>

        <string name="celsius">to Celsius</string>
        <string name="fahrenheit">to Fahrenheit</string>
        </string>
        </string name="celc">Calculate</string>
        </string>
        </string>
        </string>
        </string>
        </string>
        </string>
        </string>
        </string>
        </string>
        </string>
        </string>
        </string>
        </string>
        </string>
        </string>
        </string>
        </string>
        </string>
        </string>
        </string>
        </string>
        </string>
        </string>
        </string>
        </string>
        </string>
        </string>
        </string>
        </string>
        </string>
        </string>
        </string>
        </string>
        </string>
        </string>
        </string>
        </string>
        </string>
        </string>
        </string>
        </string>
        </string>
        </string>
        </string>
        </string>
        </string>
        </string>
        </string>
        </string>
        </string>
        </string>
        </string>
        </string>
        </string>
        </string>
        </string>
        </string>
        </string>
        </string>
        </string>
        </string>
        </string>
        </string>
        </string>
        </string>
        </string>
        </string>
        </string>
        </string>
        </string>
        </string>
        </string>
        </string>
        </string>
        </string>
        </string>
        </strid>
```

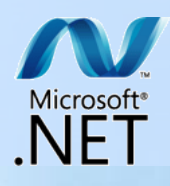

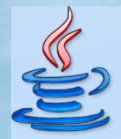

## **Componentele aplicatiilor Android**

Exista 4 tipuri de componente

- Activitati
  - interfete grafice corespunzatoare actiunilor utilizatorului
- Servicii

- procese fara interfata care sunt executate (ruleaza) in background

- Broadcast Receivers
  - receptioneaza notificari si reactioneaza la ele
- Furnizori continut
  - pun la dispozitie altor aplicatii un set specific de date

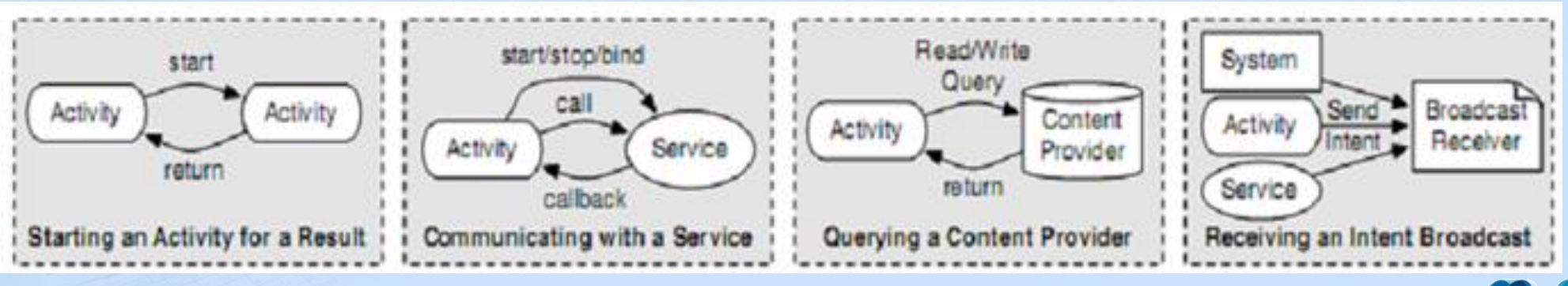

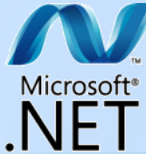

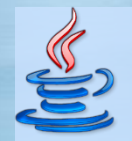

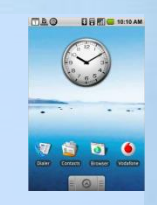

## Intent – descrierea abstracta a unei operatii

Trimiterea explicita a unui obiect Intent

- nu se foloseste Intent-filter

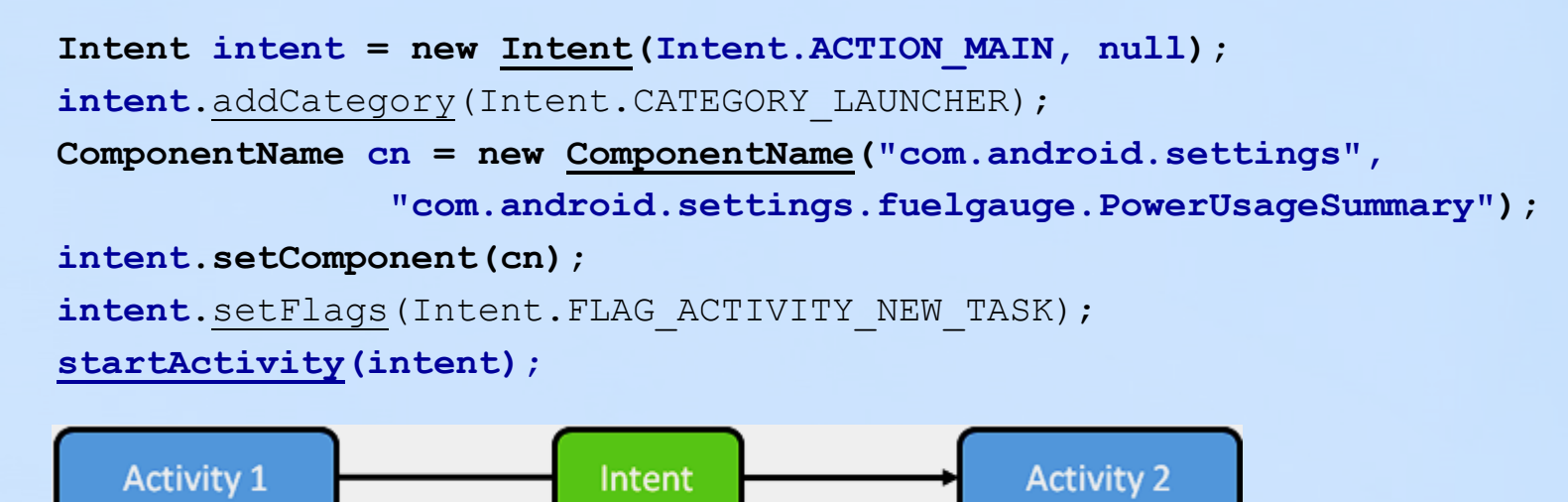

#### Definirea unui Intent pentru trimitere implicita

Intent intent = new Intent(Intent.ACTION\_CALL);

```
intent.setData(Uri.parse("tel:555-1234"));
```

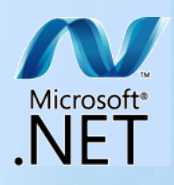

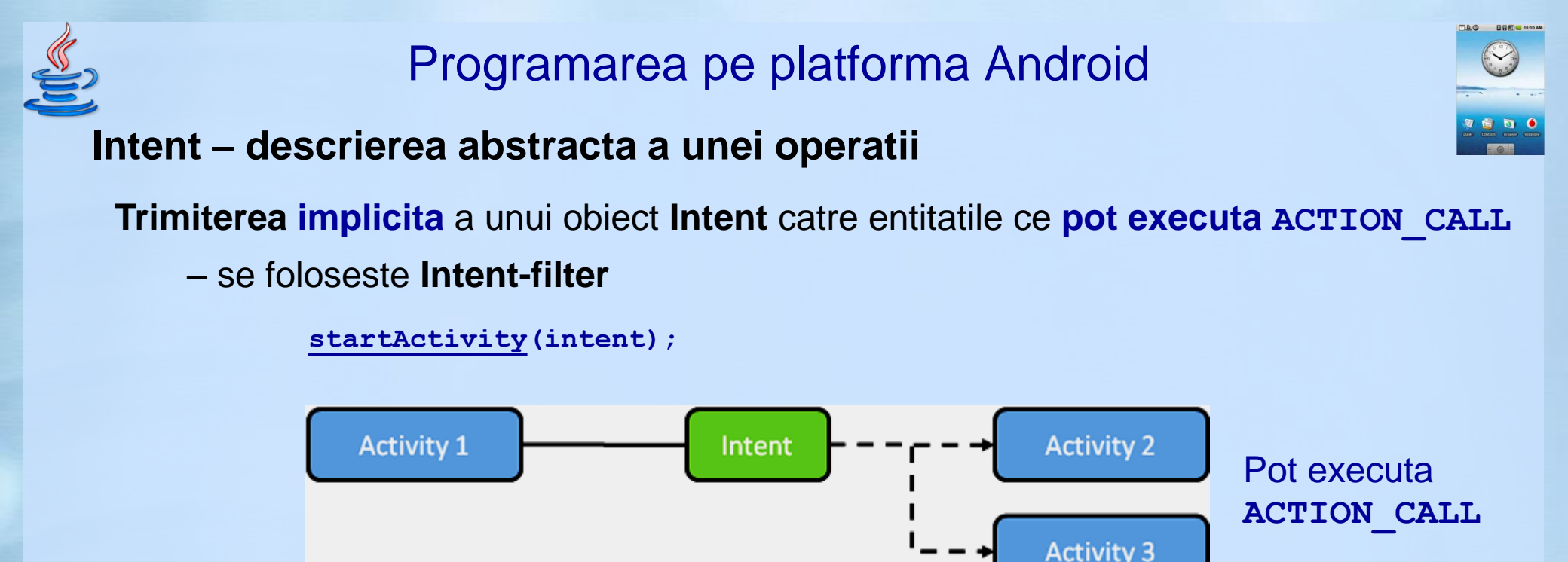

### Definirea Intent-filter in fisierul Androidmanifest.xml

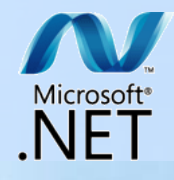

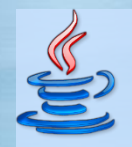

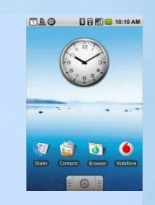

## Intent – descrierea abstracta a unei operatii

Trimiterea explicita a unui obiect Intent cu startActivityForResult() de catre Activity1

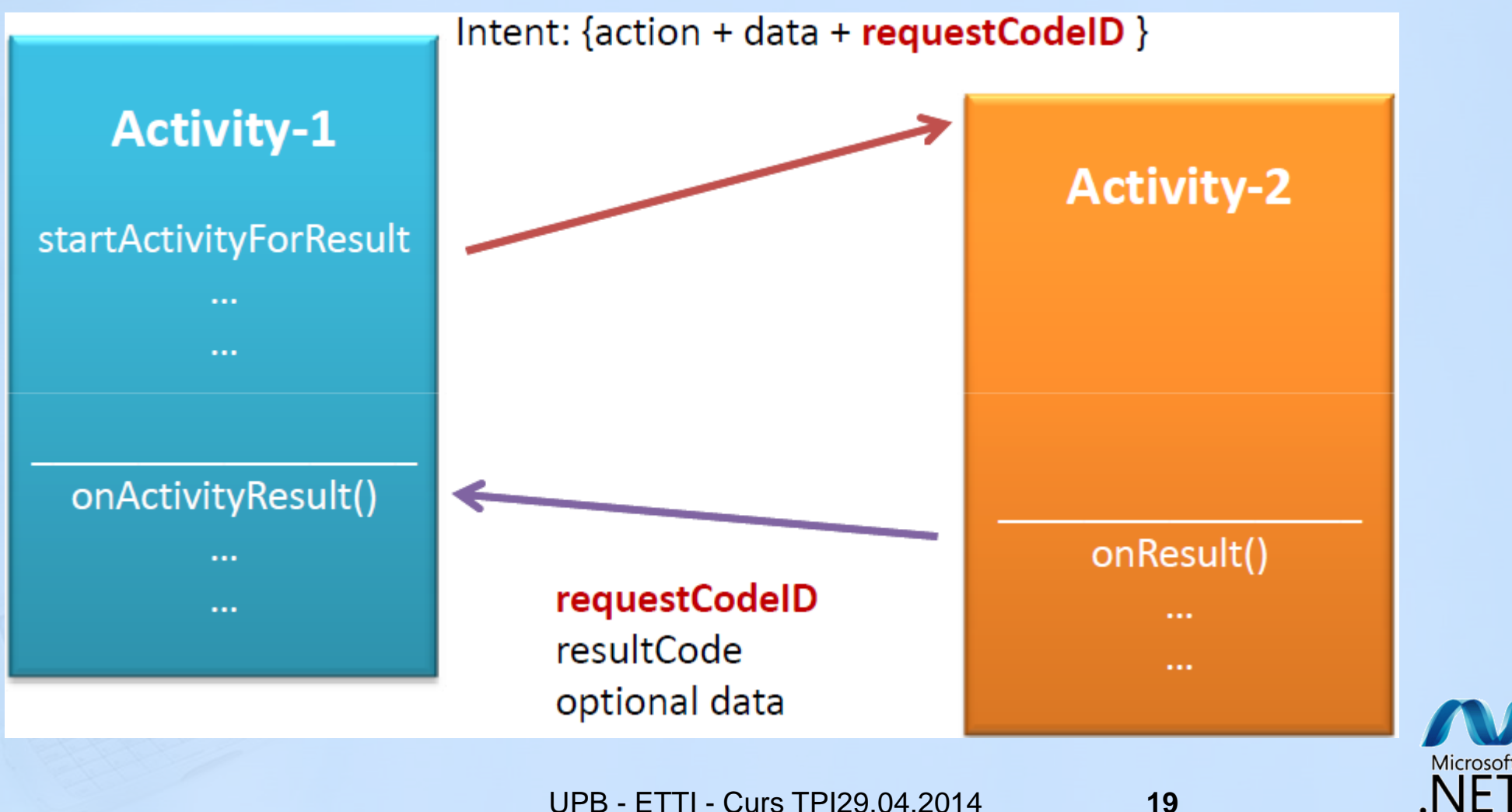

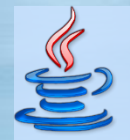

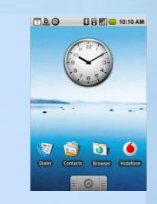

## Intent – descrierea abstracta a unei operatii

Trimiterea explicita a unui obiect Intent cu startActivityForResult() de catre Activity1

Intent intent = new Intent(Intent.ACTION\_PICK, ContactsContract.Contacts.CONTENT\_URI);
startActivityForResult(intent, 9999);

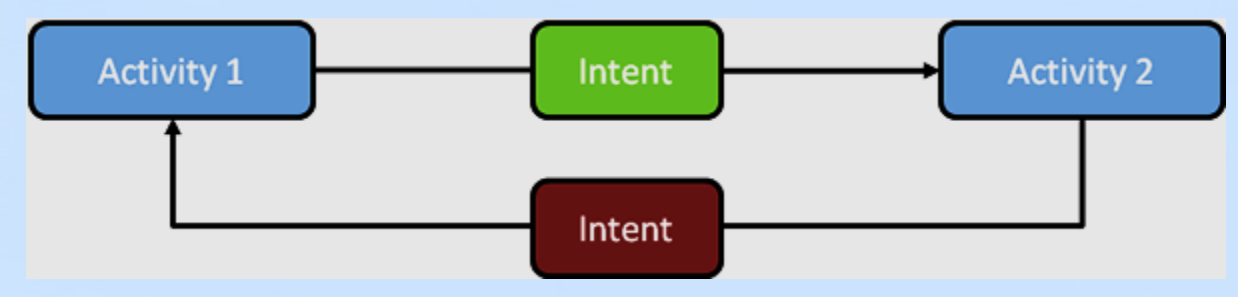

Activity2 corespunde cu intent si e afisata si executata, iar inainte de a returna, apeleaza setResult(data)

```
Intent data = new Intent();
Uri uri = Uri.parse("content://com.android.contacts/contacts/lookup/318c5d/2098");
data.setData(uri);
setResult(Activity.RESULT_OK, data);
finish();
```

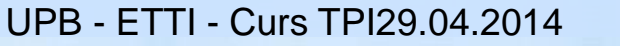

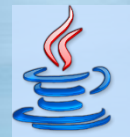

Intent – descrierea abstracta a unei operatii

Atunci cand e apelata metoda <u>onActivityResult()</u>

- Activity1 primeste UN Intent rezultat

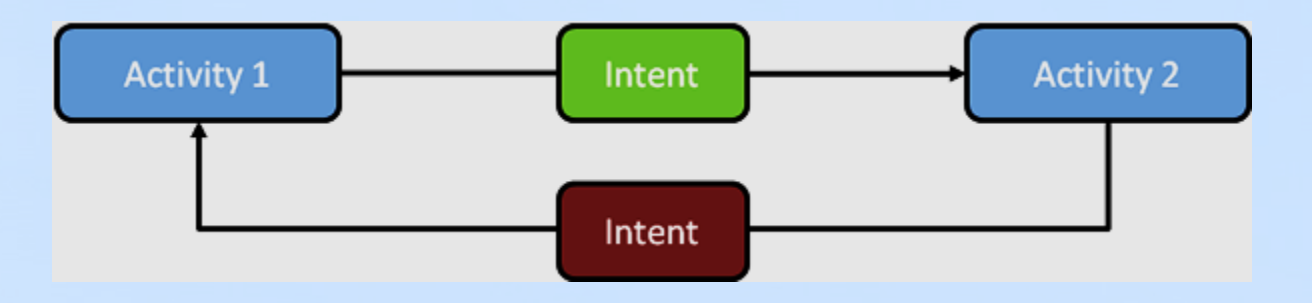

public void onActivityResult(int requestCode, int resultCode, final Intent data) {
 super.onActivityResult(requestCode, resultCode, data);

if (requestCode==9999 && resultCode==Activity.RESULT\_OK) {

Uri contactData = data.getData();

// contactData = content://com.android.contacts/contacts/lookup/318c5d/2098

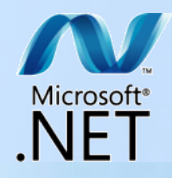

00 m - 10:1

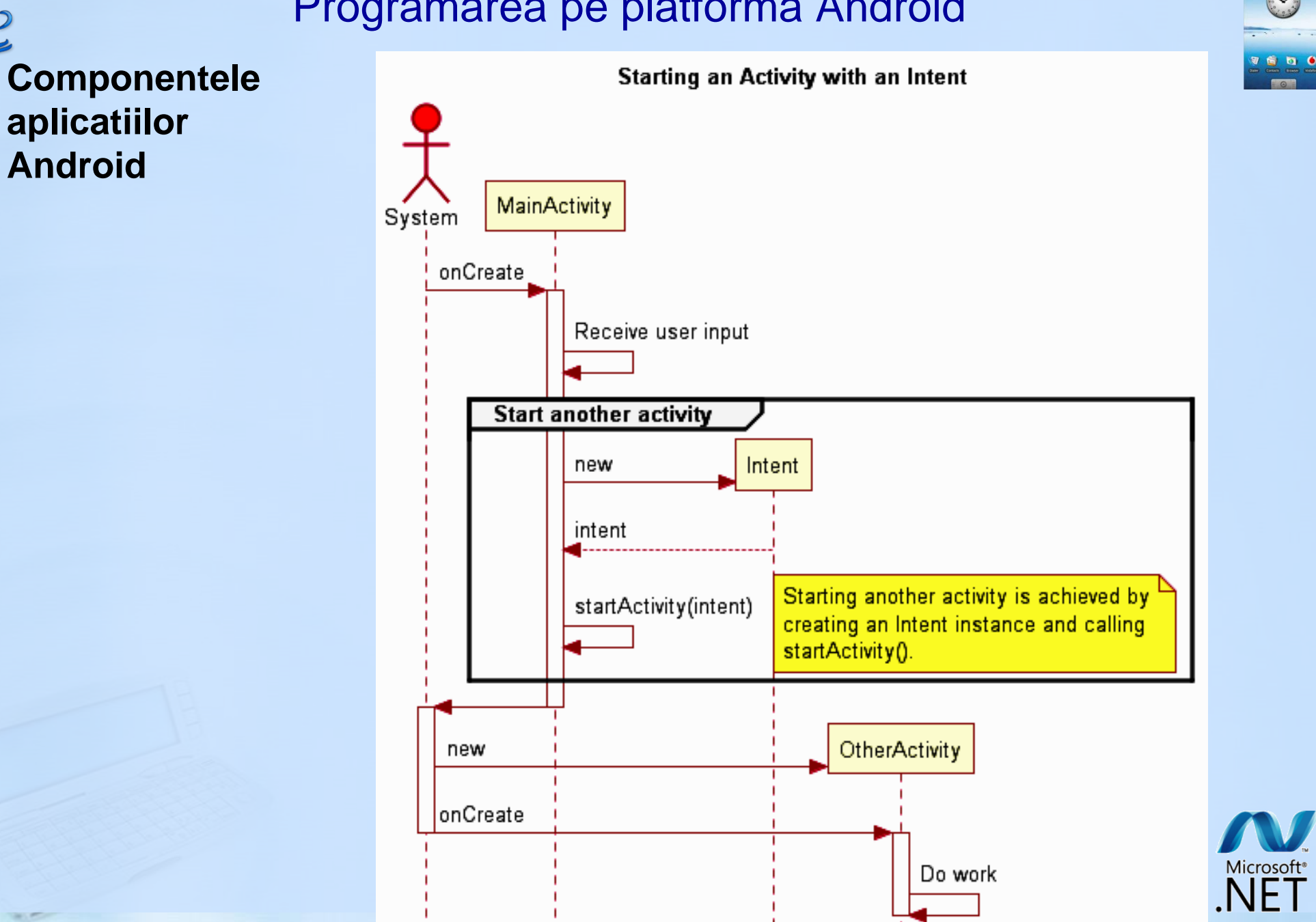

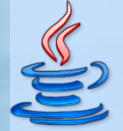

## Componentele aplicatiilor Android

## Android boot sequence

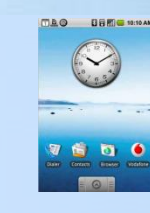

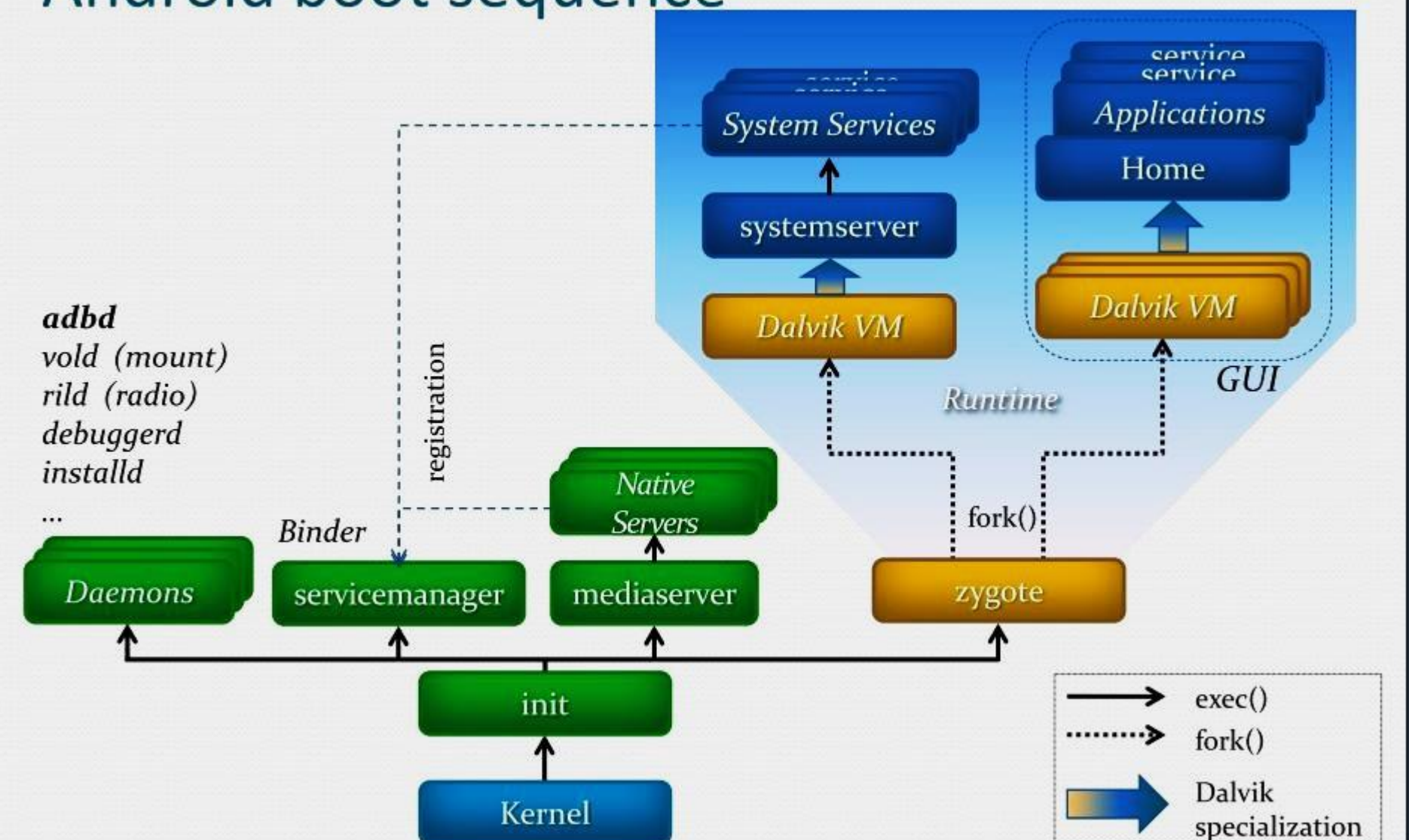

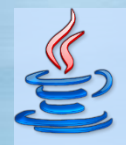

Microsoft

## Activitati, task-uri, procese

Activitatea este ca o "molecula" – o portiune distincta de functionalitate Un *task* este – o colectie de Activitati Un **proces** este – un proces Linux standard

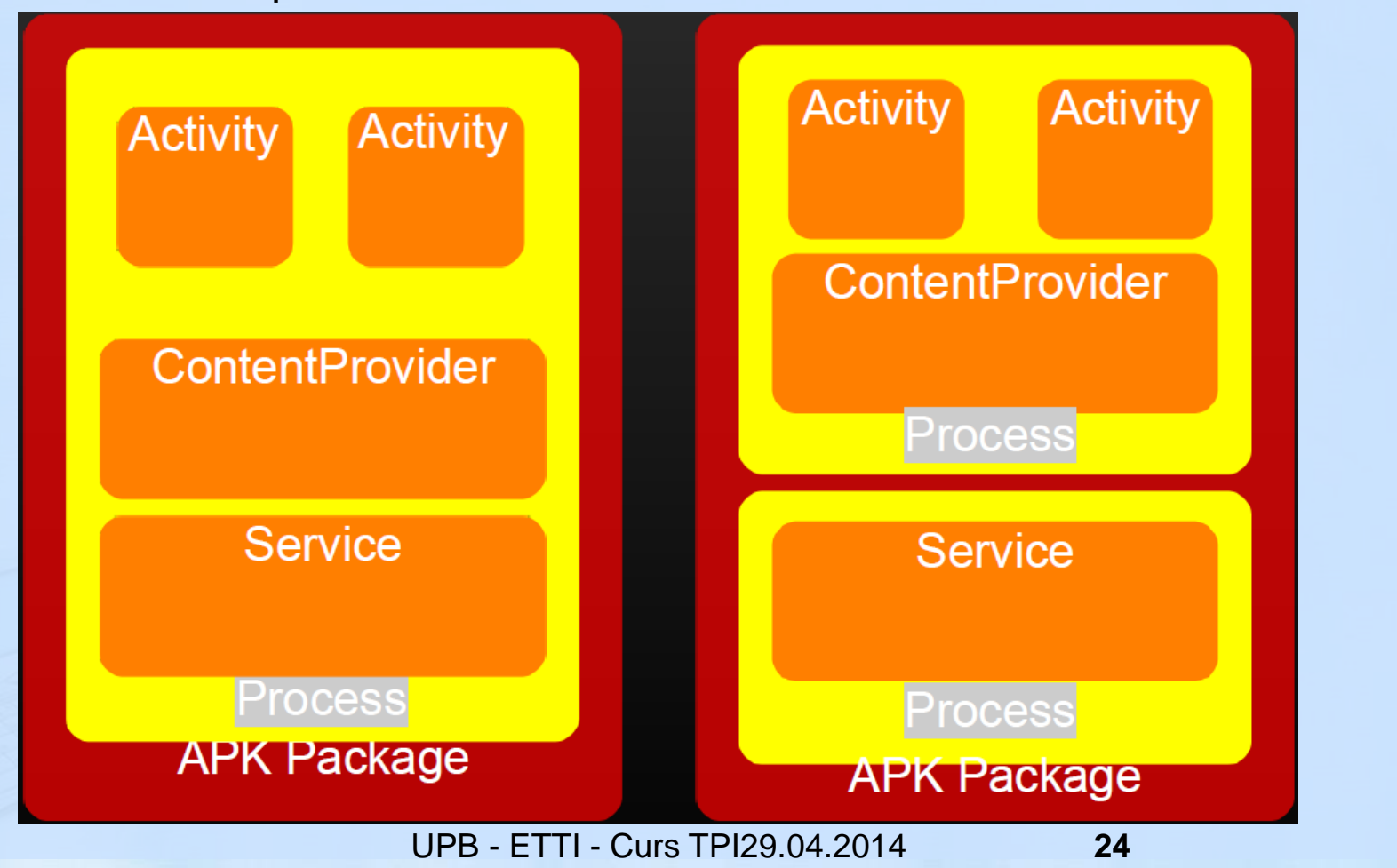

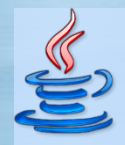

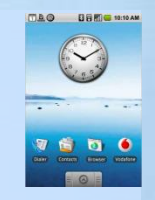

Microsoft

#### Activitati, task-uri, procese

Activitatea este ca o "molecula" – o portiune distincta de functionalitate Un *task* este – o colectie de Activitati Un **proces** este – un proces Linux standard

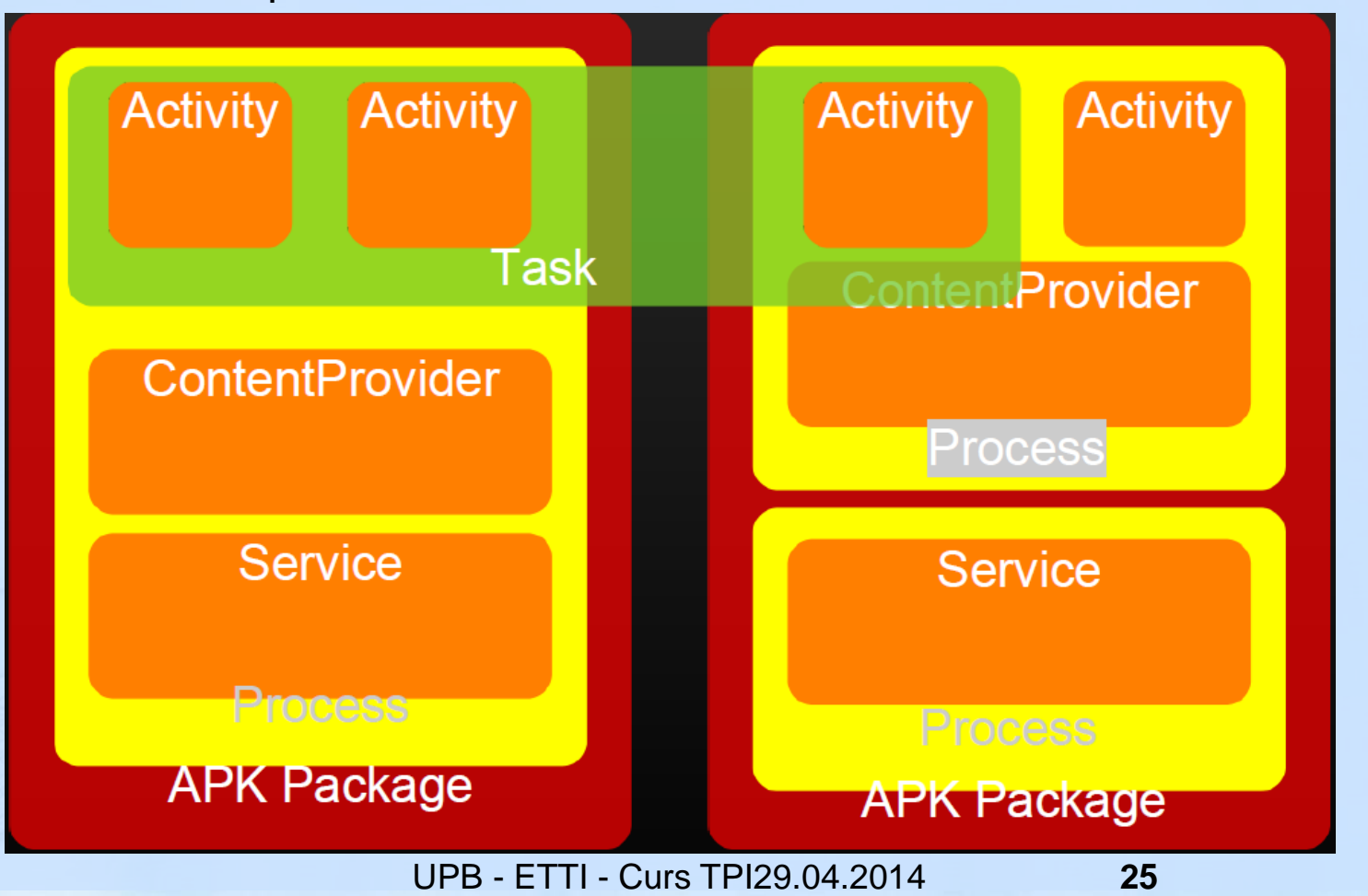

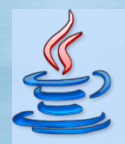

## Activitati, task-uri, procese

#### Activitate

- clasa concreta in API
- incapsulare a unei operatii
- ruleaza in procesul .APK-ului care a instalat-o
- optional asociata cu o "fereastra" (UI)

## Task

- o **notiune** (nu o entitate concreta)
- o colectie de Activitati legate intre ele
- capabil sa se intinda peste mai multe procese
- asociat cu propria stiva a istoricului UI ("fereastrelor")
- similar aplicatiilor de pe alte platforme

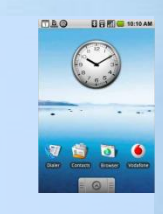

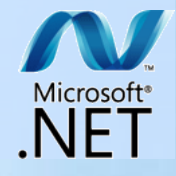

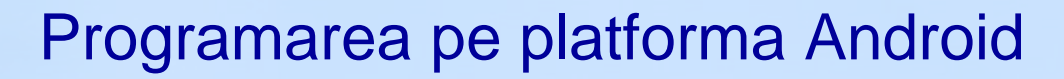

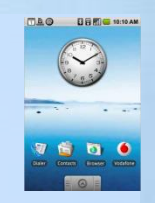

Microsoft<sup>®</sup>

## Activitati, task-uri, procese

Task – o colectie de Activitati legate intre ele, are propria stiva a istoricului UI

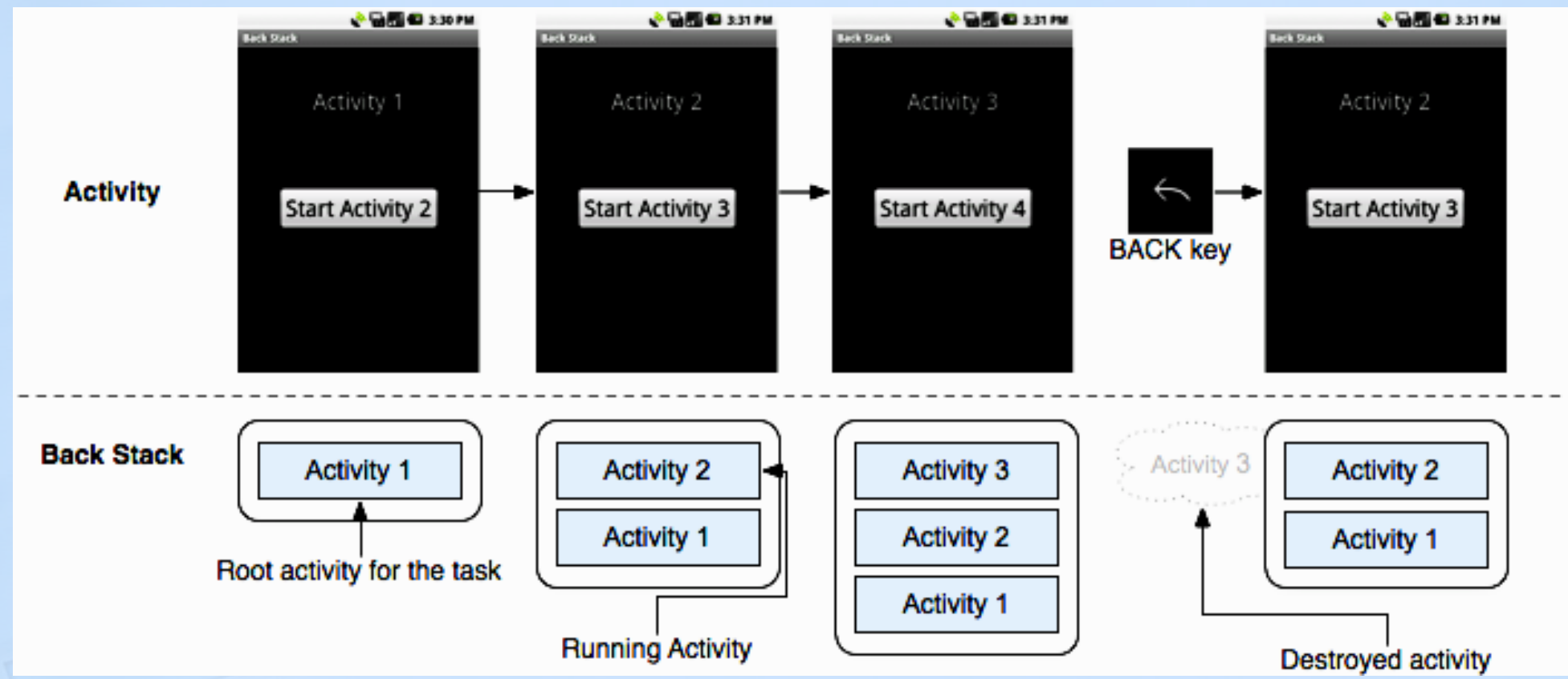

Fiecare noua activitate intr-un task adauga un element in back stack. Cand utilizatorul apasa tasta BACK, activitatea curenta e distrusa si cea anterioara reluata

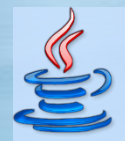

## Activitati, task-uri, procese

Task – o colectie de Activitati legate intre ele, are propria stiva a istoricului UI

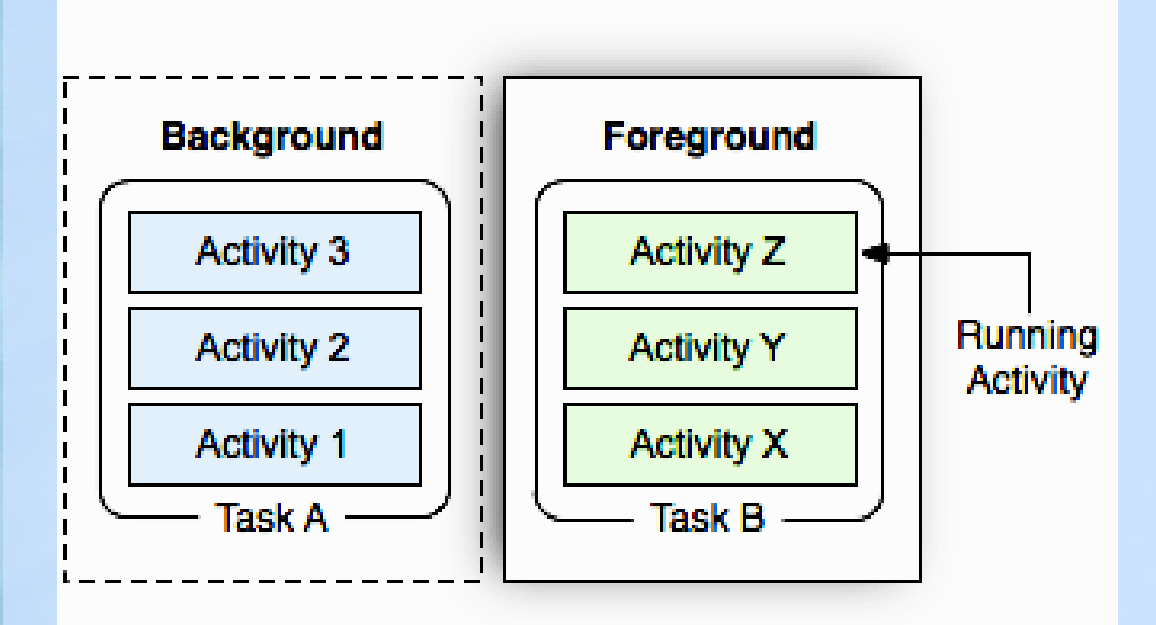

**Doua** *task*-uri: *Task*-ul *A* este in *background*, asteptand sa fie reluat, in timp ce *Task*-ul *B* interactioneaza cu utilizatorul in *foreground*.

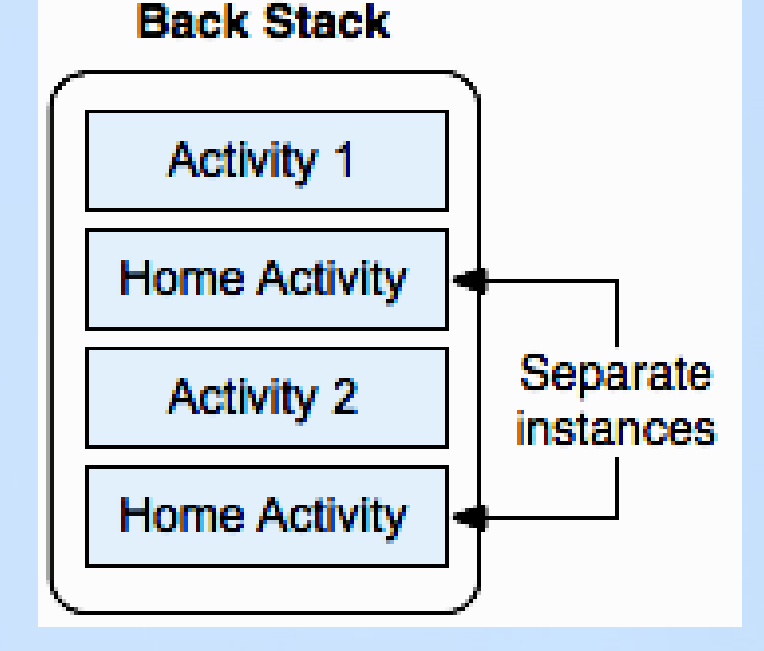

O **activitate** poate fi instantiata **de mai multe ori** 

http://developer.android.com/guide/topics/fundamentals/tasks-and-back-stack.html

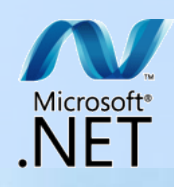

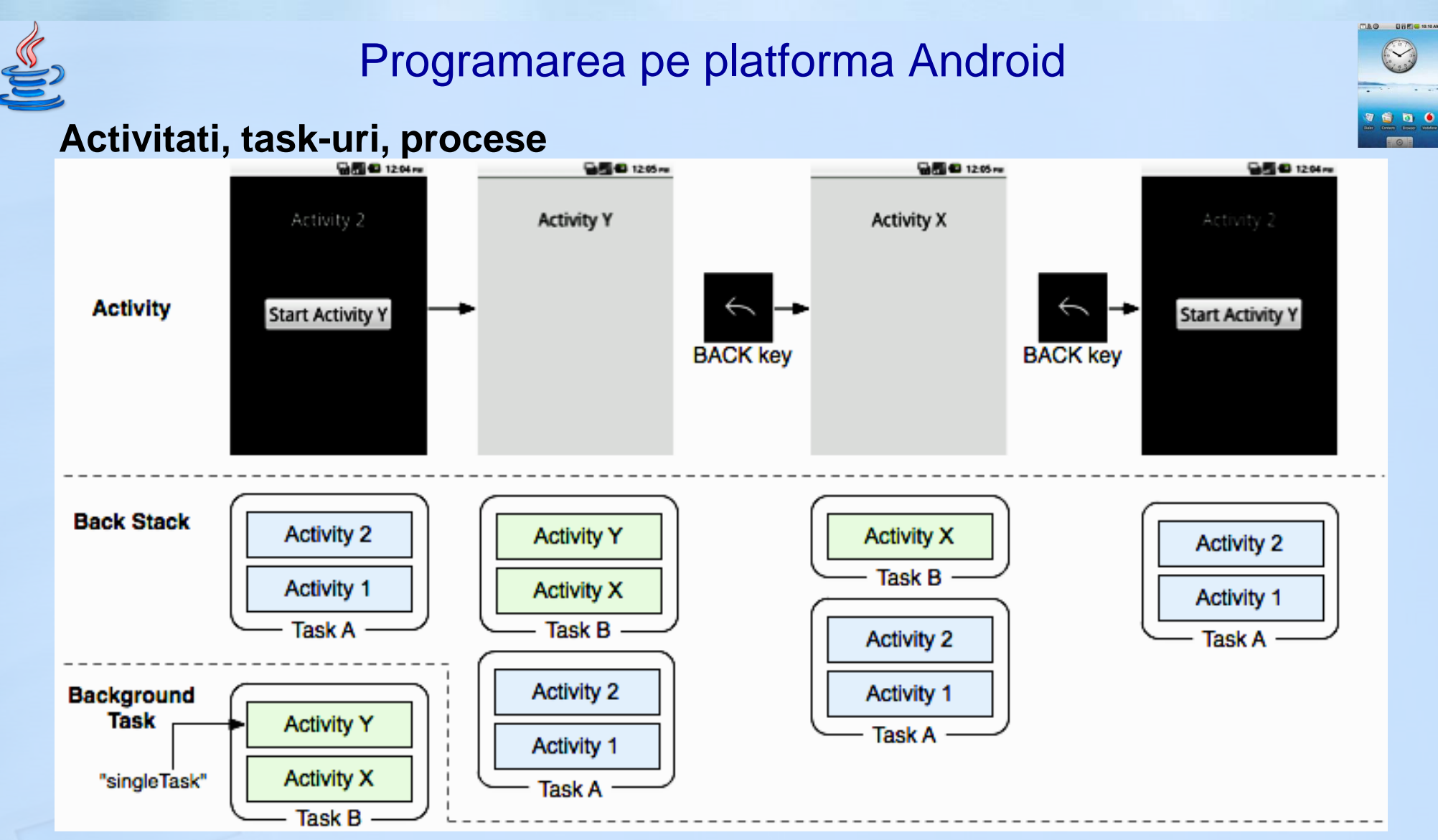

Daca o activitate este deja parte a unui *task* din *background* cu propria *back stack* (B), atunci intreaga *back stack* revine in prim plan, in varful *task*-ului curent (A).

UPB - ETTI - Curs TPI29.04.2014

29

Microsoft<sup>®</sup>

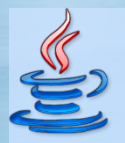

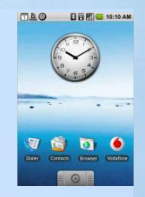

## Activitati, task-uri, procese

Lansarea unei Activity din Home

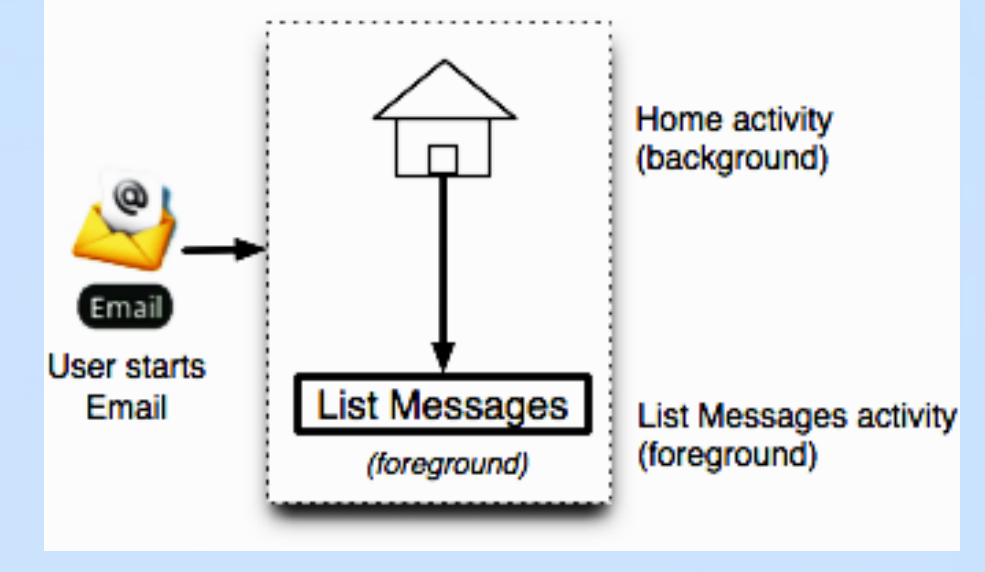

#### lesirea dintr-o Activity cu tasta BACK

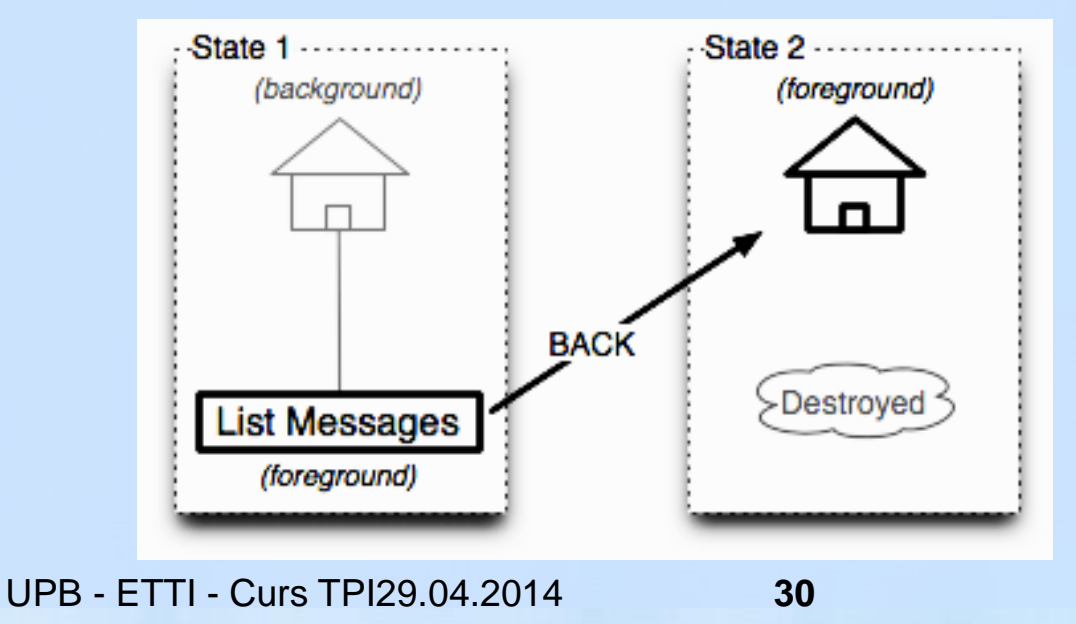

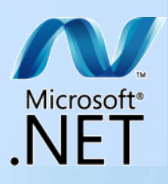

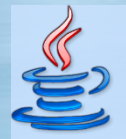

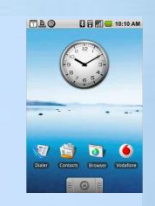

#### Activitati, task-uri, procese

lesirea dintr-o Activity cu tasta HOME

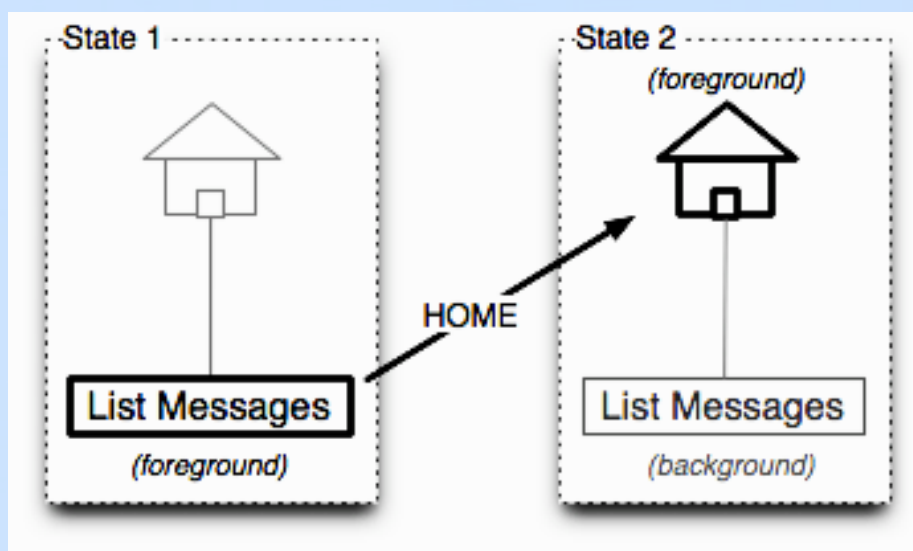

http://developer.android.com/guide/practices/ui\_guidelines/activity\_task\_design.html

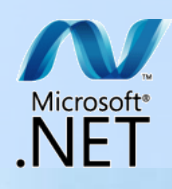

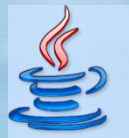

#### Activitati, task-uri, procese

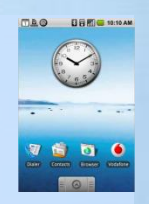

### Reutilizarea unei Activity – Contacts reutilizeaza Gallery pentru a Obtine o imagine

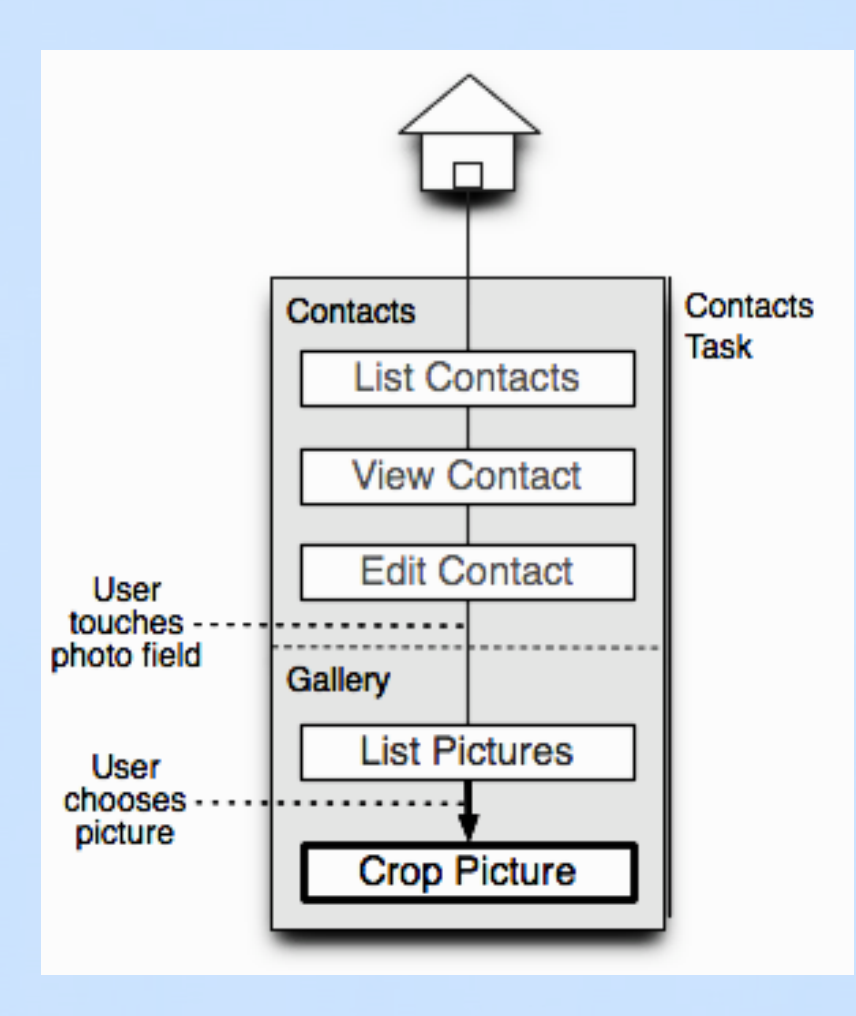

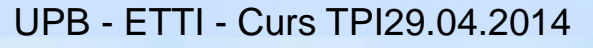

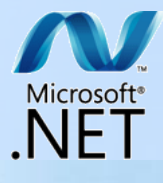

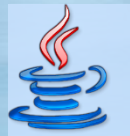

#### Activitati, task-uri, procese

Reutilizarea unei Activity – Gallery reutilizeaza Messaging pentru a Partaja o imagine

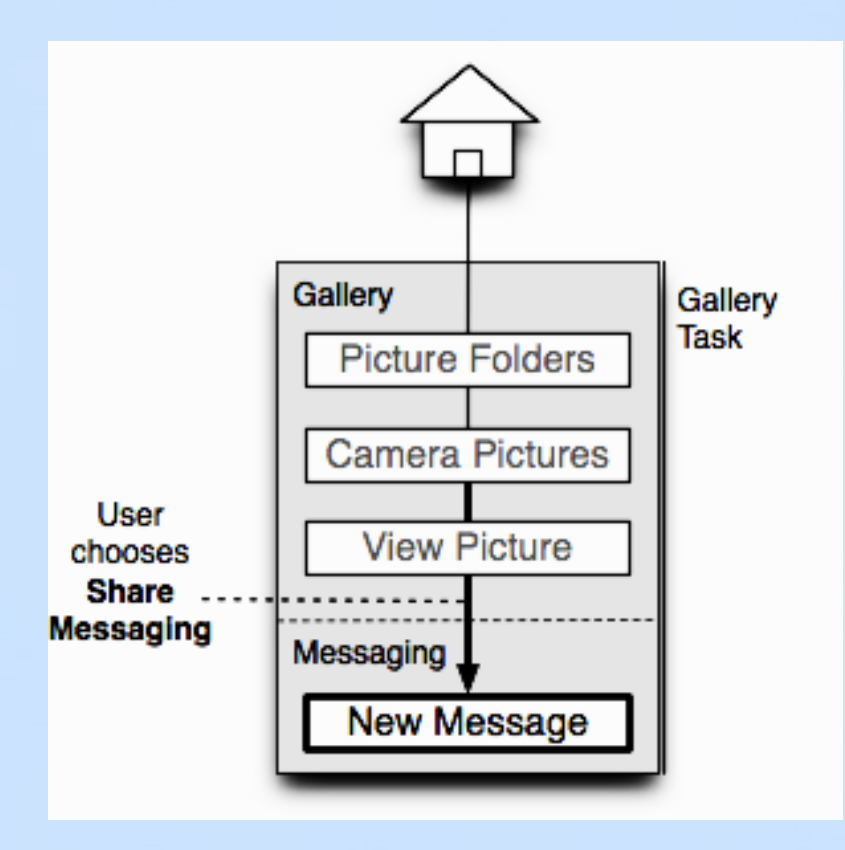

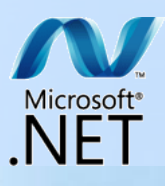

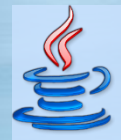

## Activitati, task-uri, procese

## **Replacing an Activity**

- the user downloads a replacement for Phone Ringtone activity, Rings Extended
- when user goes to Settings > Sound & Display > Phone Ringtone, the system presents a choice between the Android System's ringtone activity and the new one
- the dialog box has an option to remember choice "Use by default for this action"
- when choose "**Rings Extended**", that activity loads, **replacing** the original Android ringtone activity

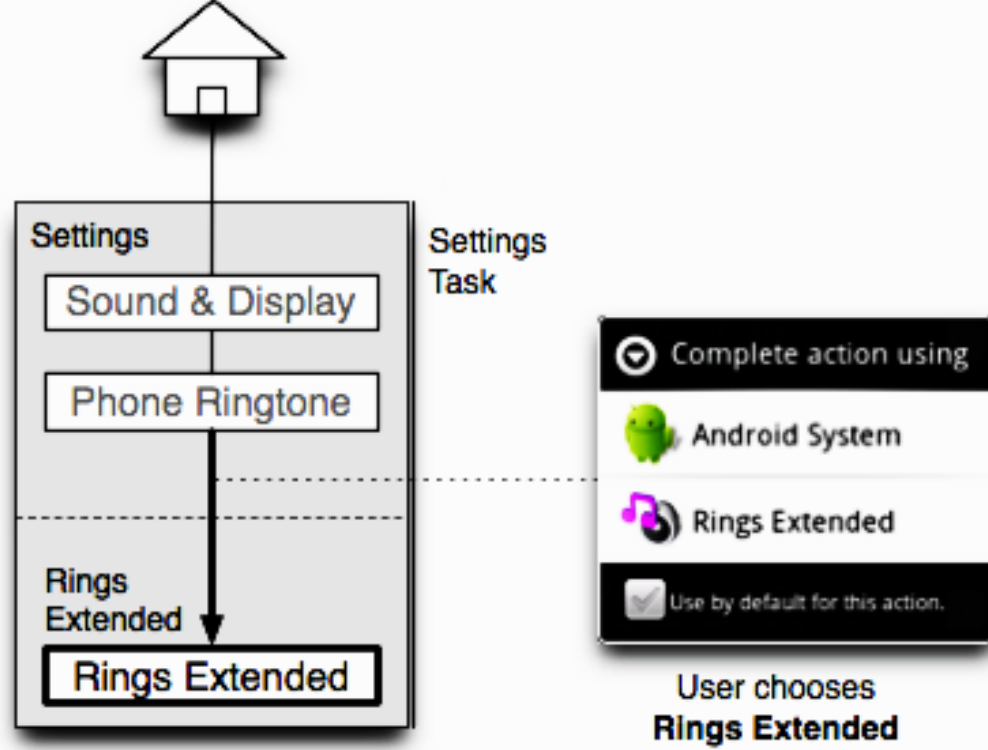

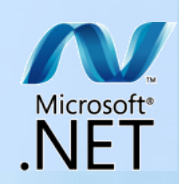

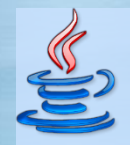

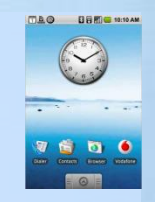

## Activitati, task-uri, procese

#### Multitasking

- State 1 - The user launches the View Map activity and searches for a map location. Let's say the map is taking an unusually long time to draw

State 2 - The user wants to do something else while they're waiting, so press
 HOME, which does not interrupt the map's network connection and allows the
 map to continue loading in the background

**– State 3** - The **map** activity is **now running in the background**, with **Home** in the **foreground**. The **user** then **launches** the **Calendar** activity, which launches into the foreground, taking user focus, where they view today's calendar

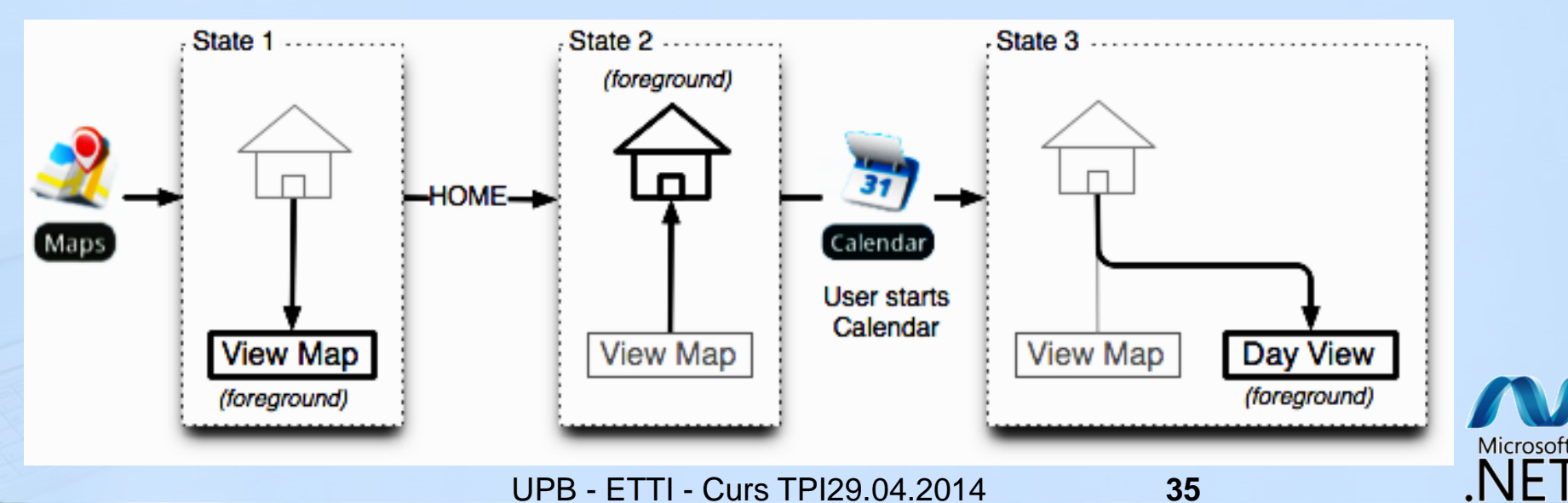

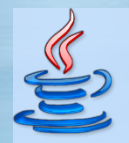

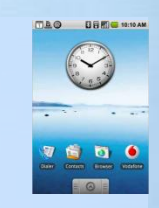

## Activitati, task-uri, procese

#### Multitasking

- State 4 - The user presses Home, then Maps to return to the map, which by now has fully loaded

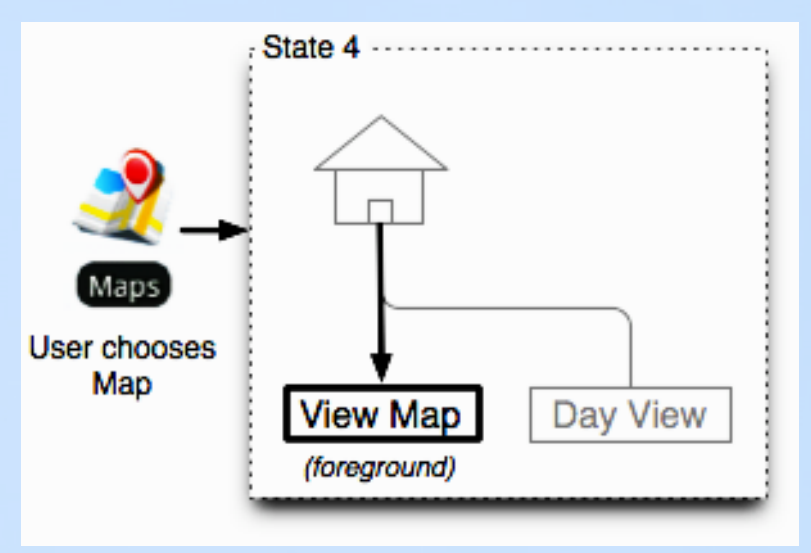

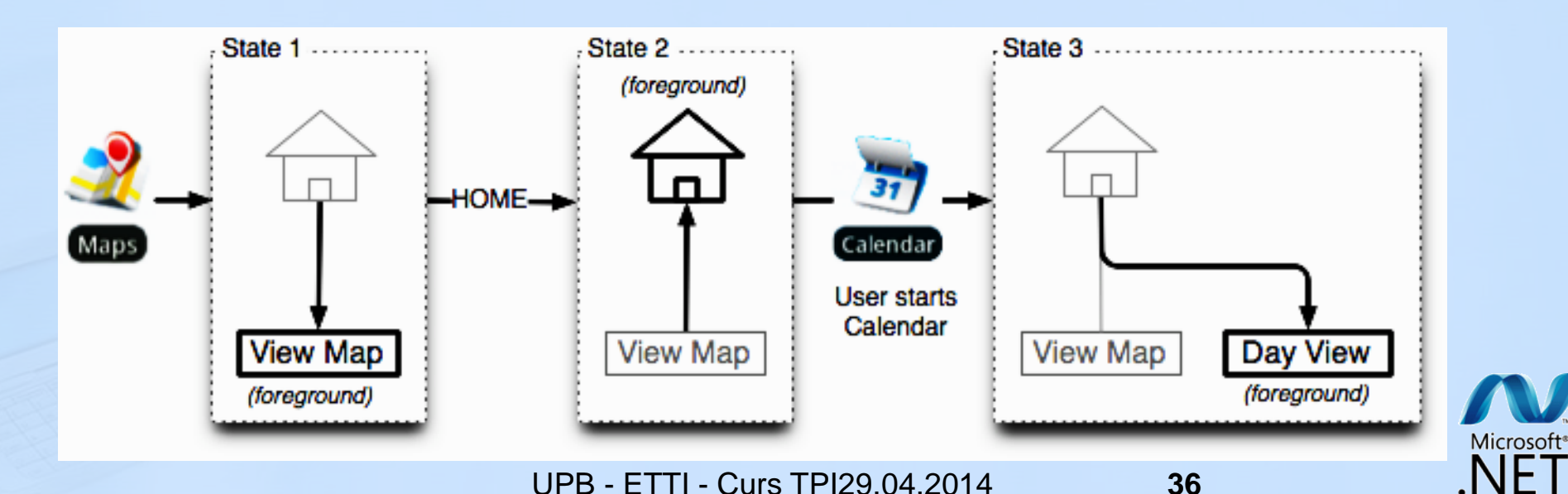
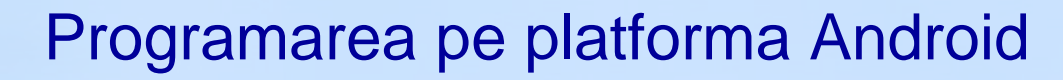

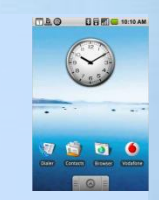

#### Activitati, task-uri, procese

#### Lansarea din 2 puncte de intrare

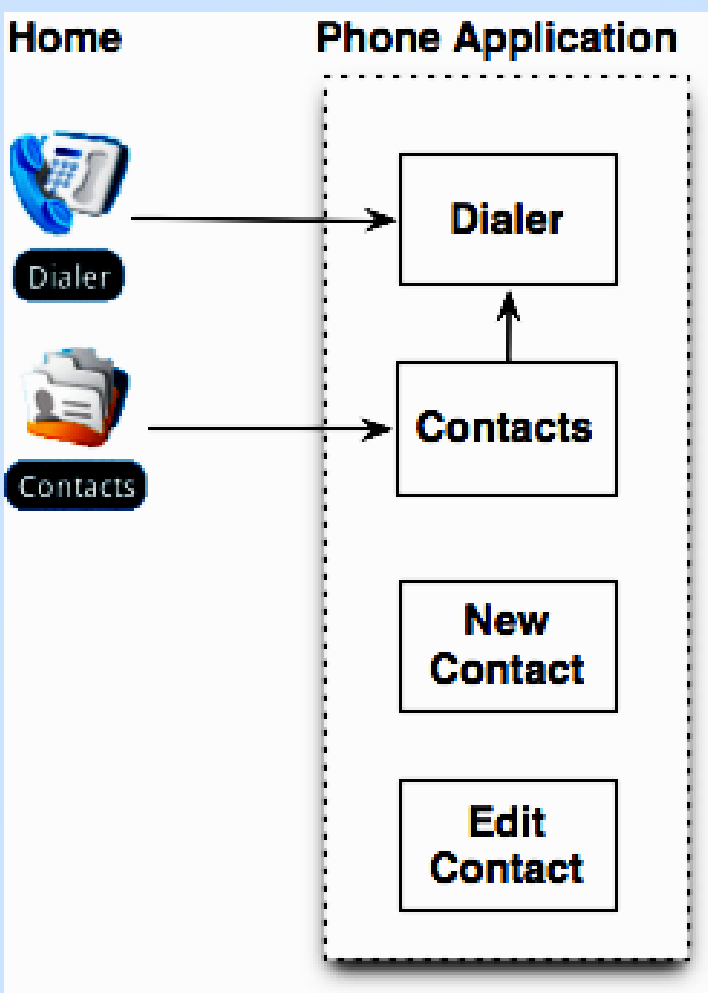

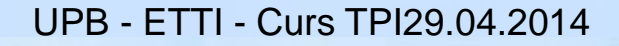

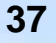

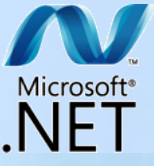

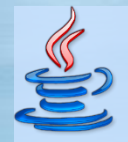

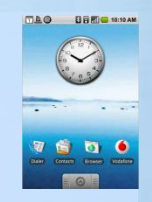

#### Activitati, task-uri, procese

#### Intents

- This example of touching the **mailto:link** is shown in the following figure. If the device has **two email applications set up**, when a user touches a mailto: email address on a web page, the result is an **Intent** object which displays a dialog box with a **choice** between the **two activities** to compose an email (**Gmail** and **Email**)

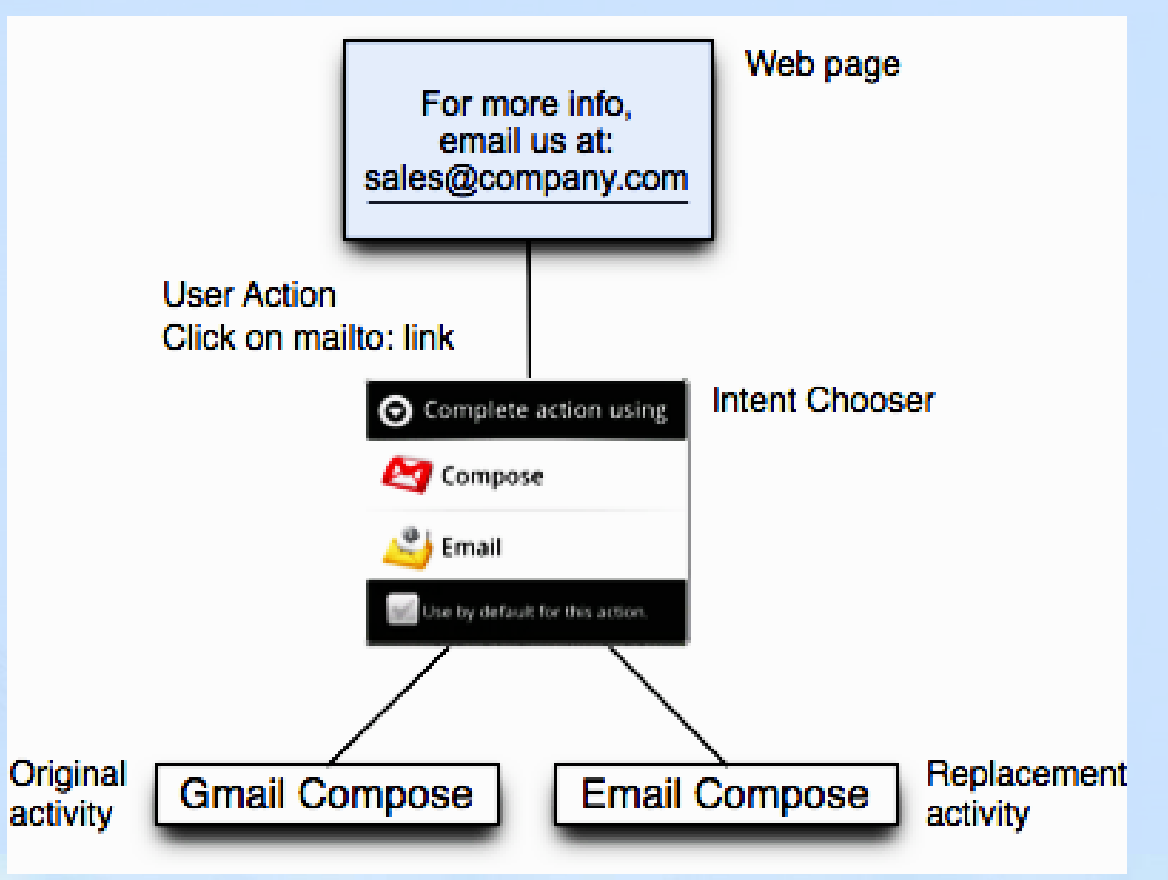

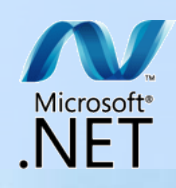

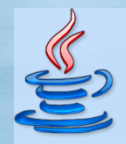

### Activitati, task-uri, procese

#### Switching Between Tasks

– Start first task. You want to send a text message and attach a photo. You would choose: Home > Messaging > New message > MENU > Attach > Pictures. This last step launches the picture gallery for picking a photo. Notice that picture gallery is an activity in a separate application

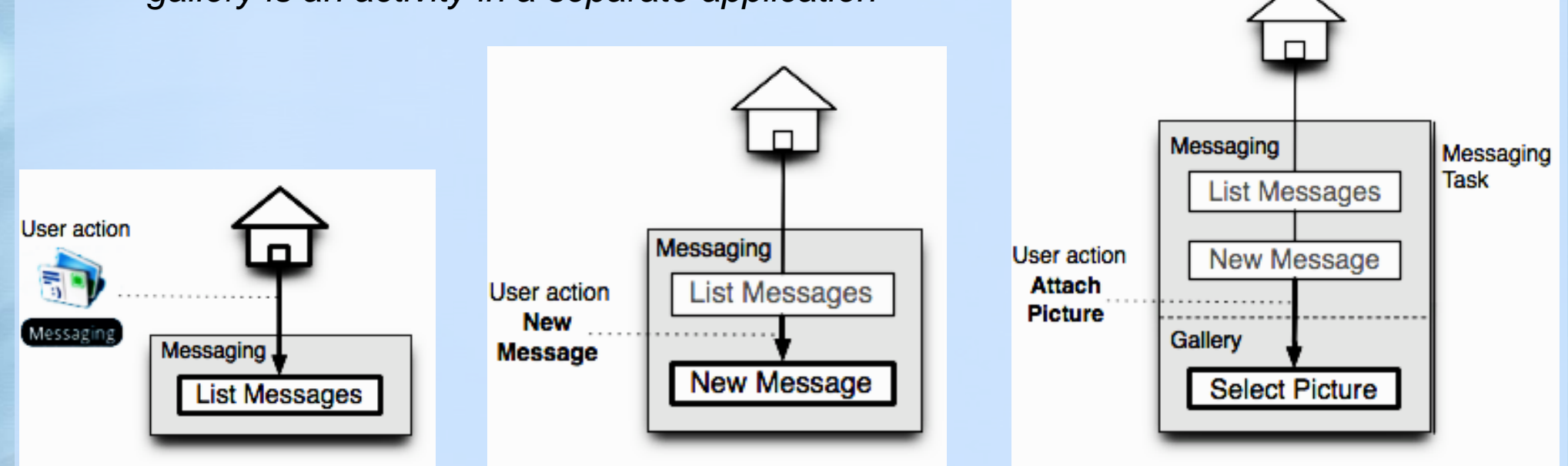

At this point, before you have picked a picture, you decide to stop and glance at your calendar, which is a separate task. Because the current activity has no button to go directly to the **Calendar**, you need to start from Home

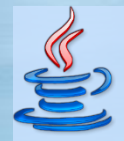

### Activitati, task-uri, procese

#### Switching Between Tasks

– Start second task. You choose Home > Calendar to look at a calendar event. Calendar launches from Home as a new task because the application launcher creates a new task for each application it launches

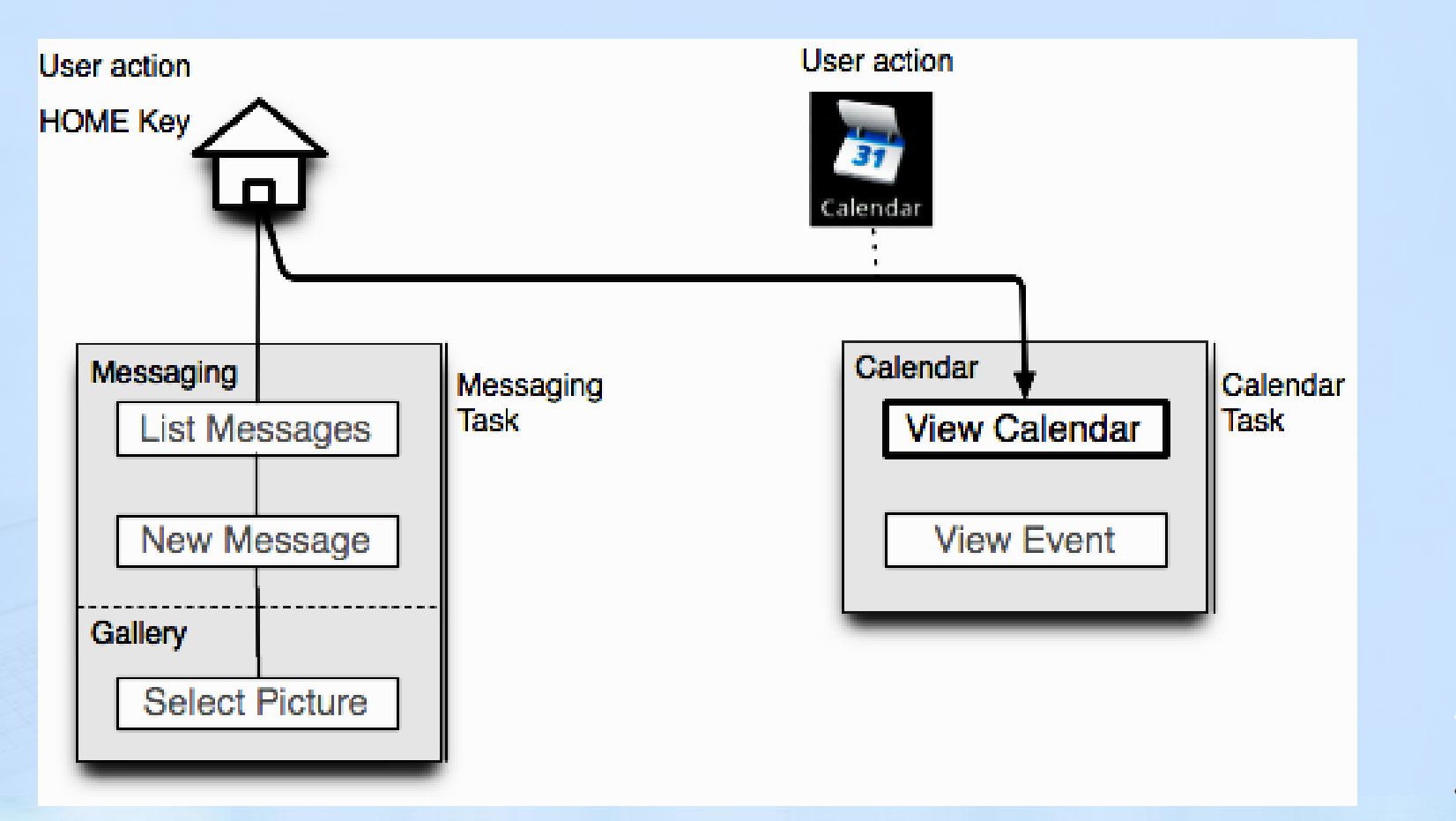

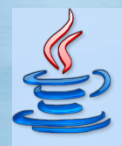

#### Activitati, task-uri, procese

#### Switching Between Tasks

– Switch to first task and complete it. When done looking at the Calendar, you can return to attaching the picture by starting the root activity again for that task: choose Home > Messaging, which takes you not to Messaging, but directly to the Picture gallery, where you left off. You can then pick a photo, which is added to the message, you send the message and you're done with the first task

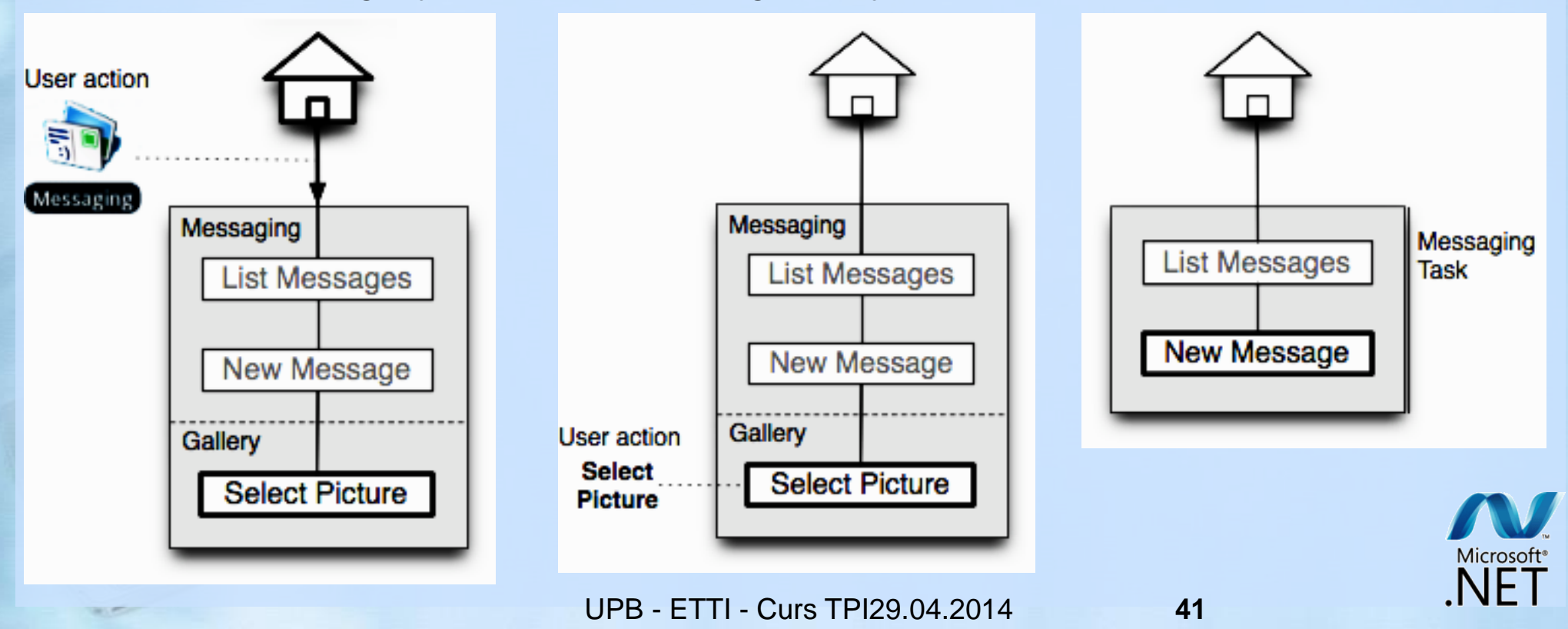

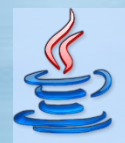

### **Fazele aplicatiilor Android**

#### Visible and focused

activity is visible (on the top of the task), the user can interact with the activity

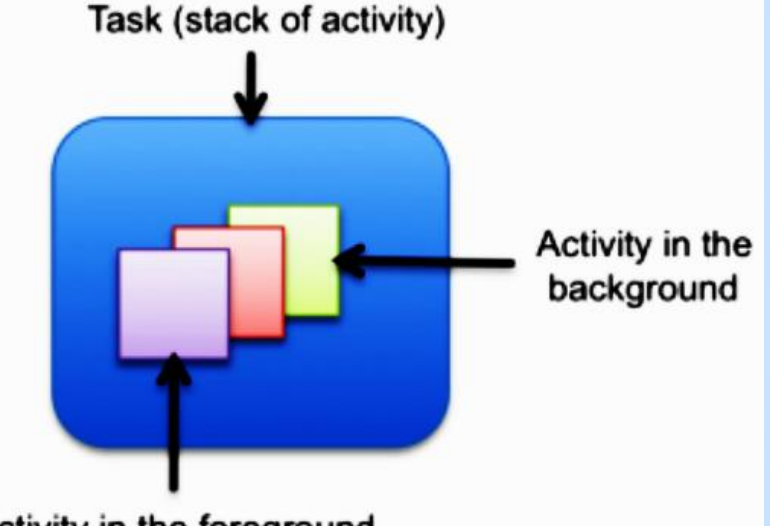

Activity in the foreground (visible and focused)

#### Visible but without the focus

– activity is still visible, but the user cannot interact with the activity (because of a view, like a dialog, that has the focus on the top of the activity)

 activity is **paused**, but **maintains the state** (i.e. member values). It may be killed by the system in extreme low memory situation

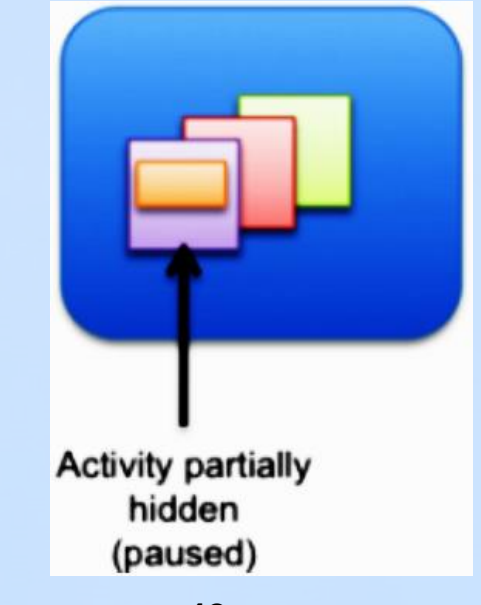

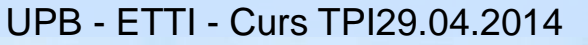

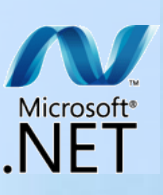

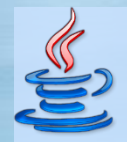

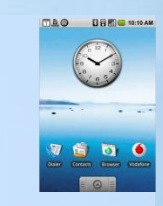

## **Fazele aplicatiilor Android**

#### Hidden

 activity is completely hidden by another activity (full-screen)

 activity is stopped, it still retains all state and members BUT is often killed by the system when memory is needed elsewhere

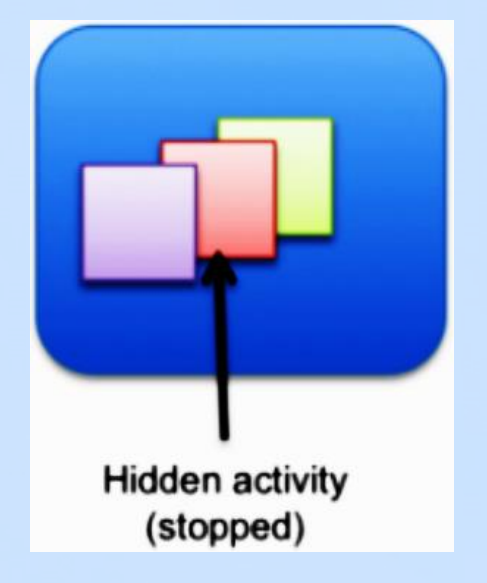

#### Finished

- an activity that is **paused** or **stopped can be killed** by the system

the system can either call the onDestroy() method or simply kill the process (without any notification)

- the state is lost in that case

 – if the activity is displayed again to the user, it must be completely restarted and restore its previous state itself (if at all)

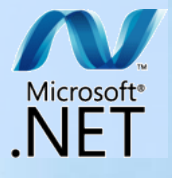

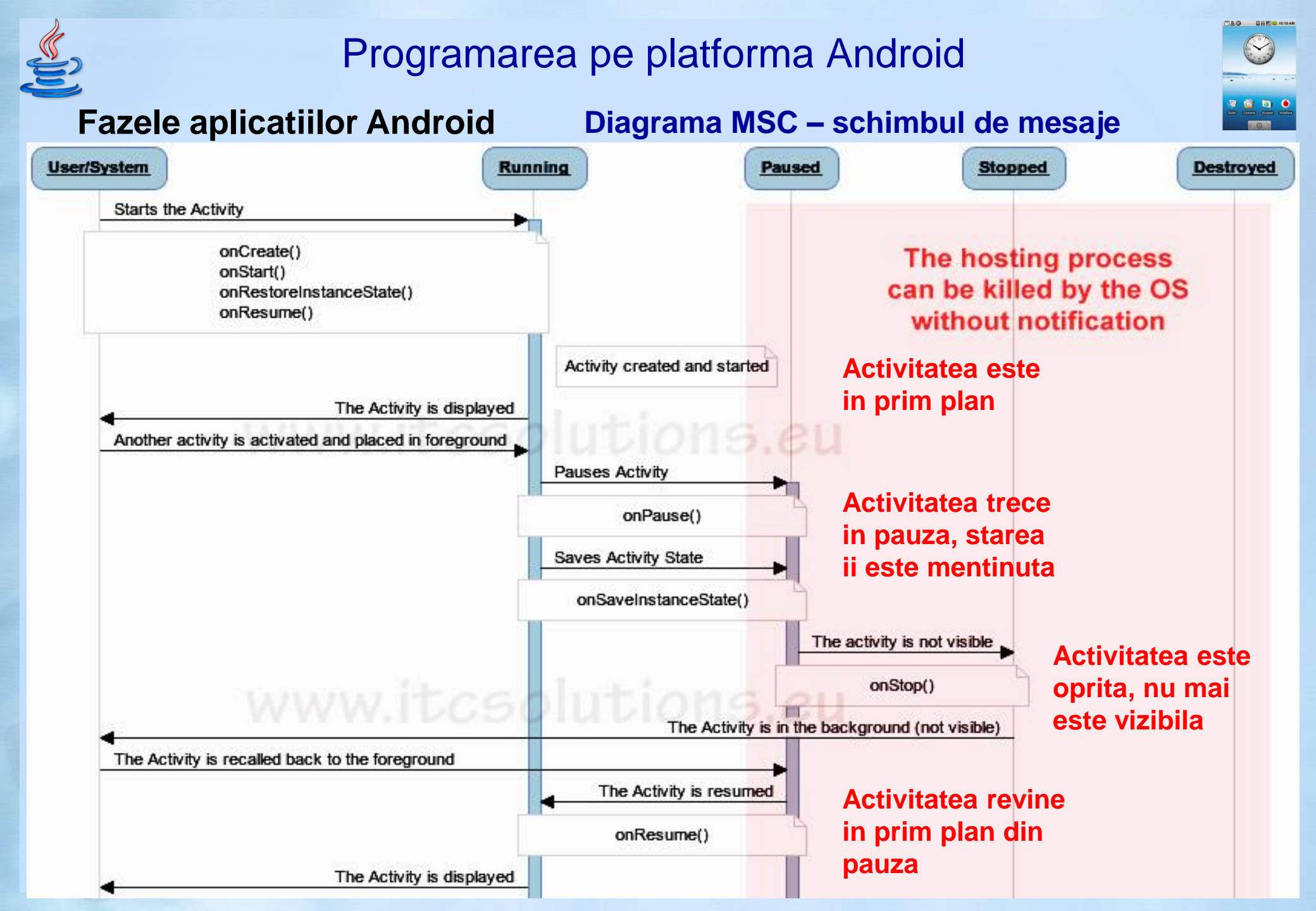

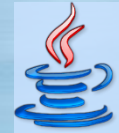

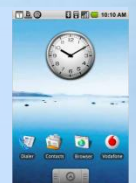

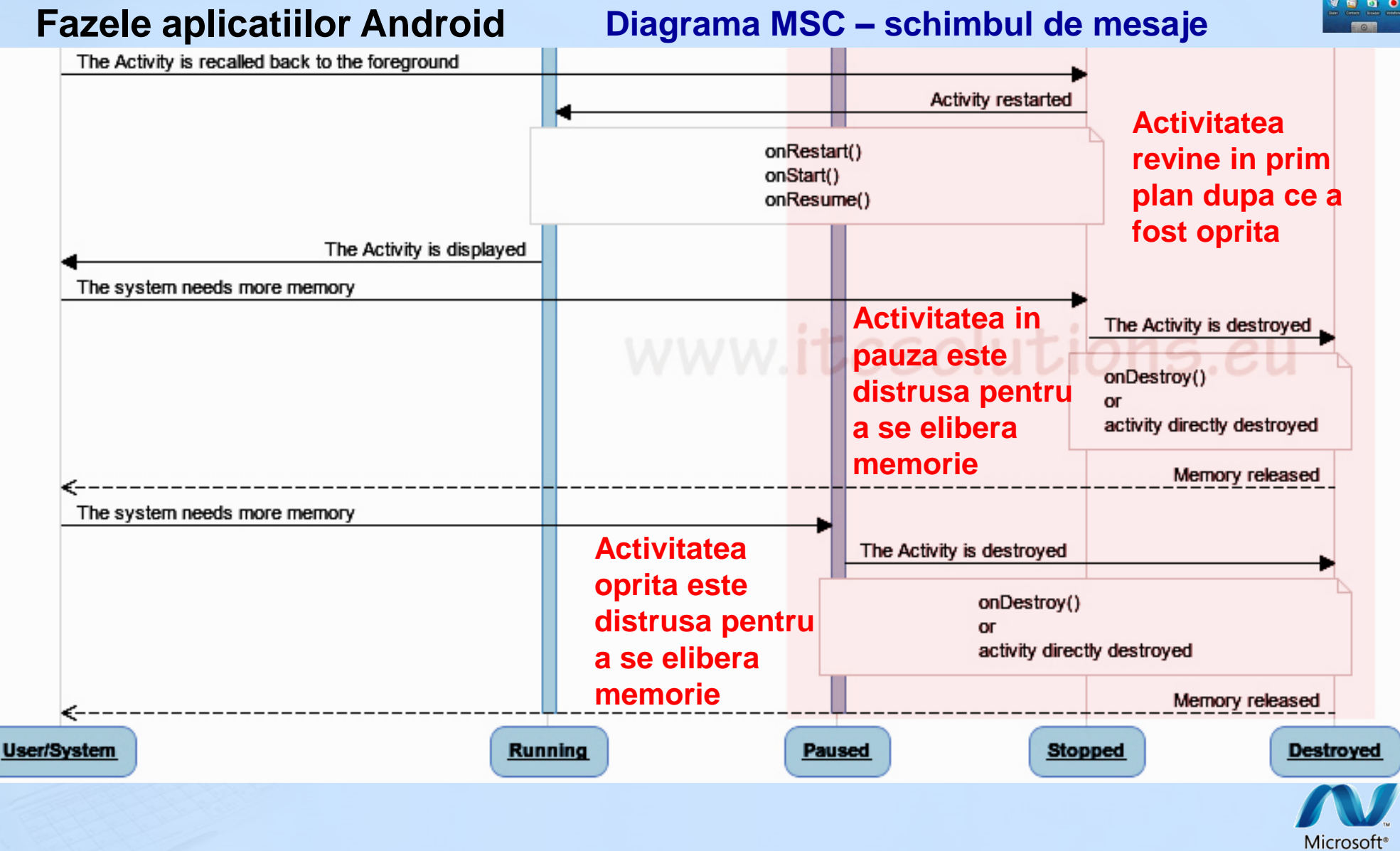

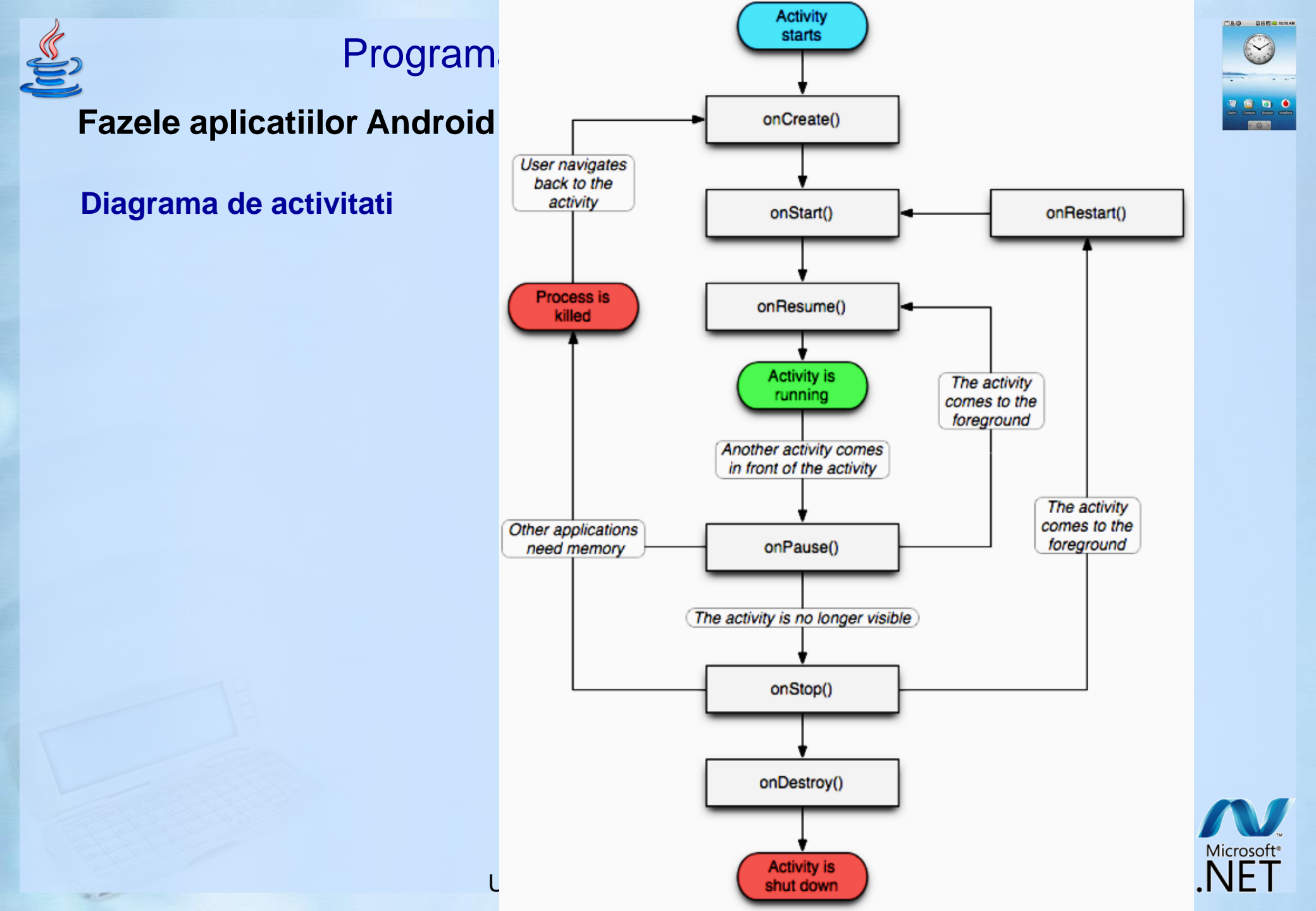

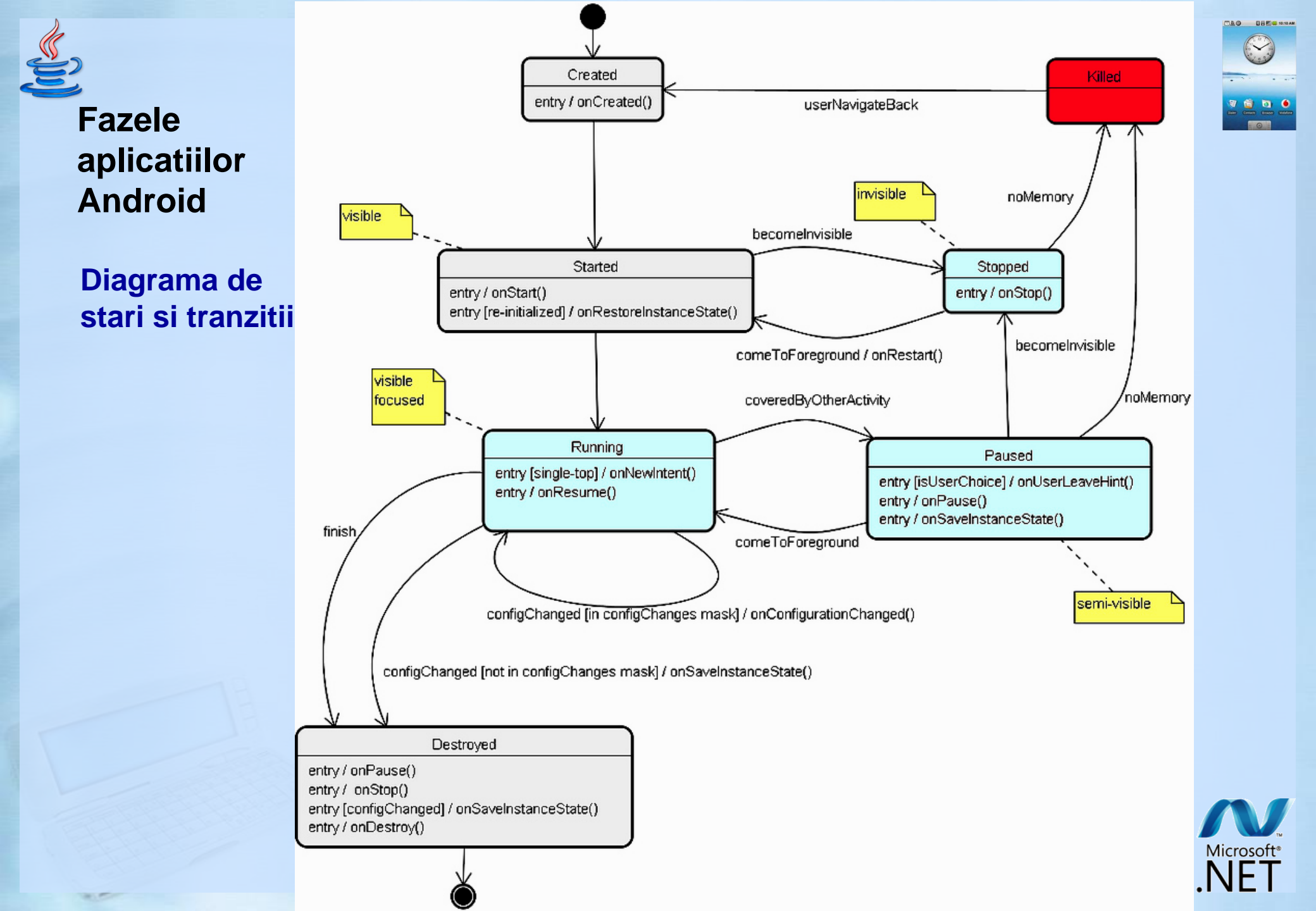

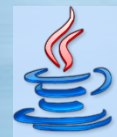

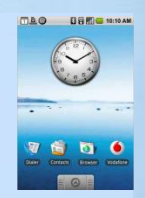

#### Fazele aplicatiilor AndroidDetalii privind metodele asociate

| Method             |                          |                   | Description                                                                                                    | Killable<br>after? | Next                             |
|--------------------|--------------------------|-------------------|----------------------------------------------------------------------------------------------------|--------------------|----------------------------------|
| <u>onCreate()</u>  |                          |                   | Called when the activity is first created. This is where you should do all of your normal static set up — create views, bind data to lists, and so on. This method is passed a Bundle object containing the activity's previous state, if that state was captured (see <u>Saving Activity State</u> , later).<br>Always followed by onStart().                                                                                                    | No                 | onStart()                        |
|                    | onRestart()<br>onStart() |                   | Called after the activity has been stopped, just prior to it being started again.<br>Always followed by onStart ()                                                                                                    | No                 | onStart()                        |
|                    |                          |                   | Called just before the activity becomes visible to the user.<br>Followed by onResume () if the activity comes to the foreground, or onStop () if it<br>becomes hidden.                                                                                                    | No                 | onResume()<br>or<br>onStop()     |
|                    |                          | <u>onResume()</u> | Called just before the activity starts interacting with the user. At this point the activity is at the top of the activity stack, with user input going to it. Always followed by onPause ().                                                                                                    | No                 | onPause()                        |
|                    |                          | <u>onPause ()</u> | Called when the system is about to start resuming another activity. This method is typically used to commit unsaved changes to persistent data, stop animations and other things that may be consuming CPU, and so on. It should do whatever it does very quickly, because the next activity will not be resumed until it returns.<br>Followed either by onResume () if the activity returns back to the front, or by onStop () if it becomes invisible to the user. | Yes                | onResume()<br>or<br>onStop()     |
|                    | onStop()                 |                   | Called when the activity is no longer visible to the user. This may happen because it is<br>being destroyed, or because another activity (either an existing one or a new one) has<br>been resumed and is covering it.<br>Followed either by onRestart () if the activity is coming back to interact with the user, or<br>by onDestroy () if this activity is going away.                                                                                            | Yes                | onRestart()<br>or<br>onDestroy() |
| <u>onDestroy()</u> |                          |                   | Called before the activity is destroyed. This is the final call that the activity will receive. It could be called either because the activity is finishing (someone called $\underline{finish}()$ on it), or because the system is temporarily destroying this instance of the activity to save space. You can distinguish between these two scenarios with the $\underline{isFinishing}()$ method.                                                                 | Yes                | nothing                          |
|                    |                          |                   |                                                                                                    | 40                 |                                  |

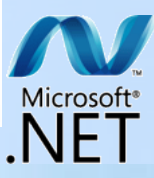

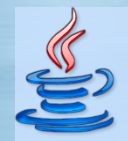

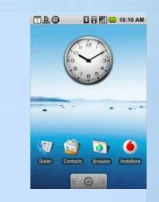

#### **Fazele** aplicatiilor Android

Cai prin care o activitate returneaza focusul catre utilizator cu starea sa intacta

- fie e oprita apoi repornita (resumed)

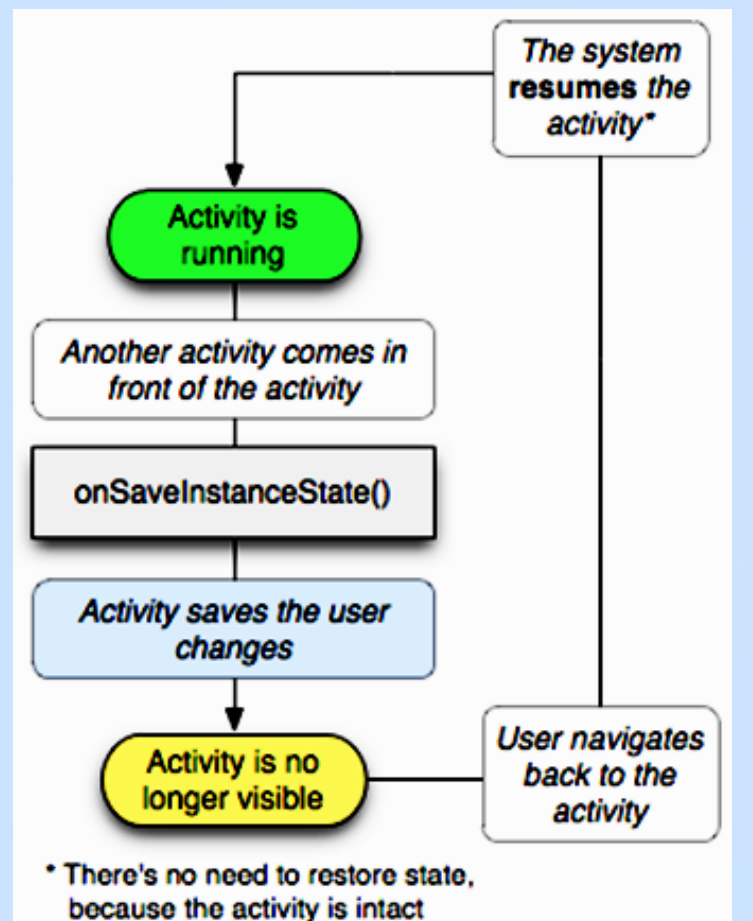

UPB - ETTI - Curs TPI29.04.2014

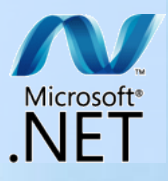

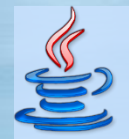

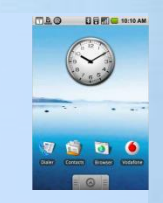

#### **Fazele** aplicatiilor Android

Cai prin care o activitate returneaza focusul catre utilizator cu starea sa intacta

- fie e distrusa si apoi recreata, si trebuie sa isi reia starea anterioara

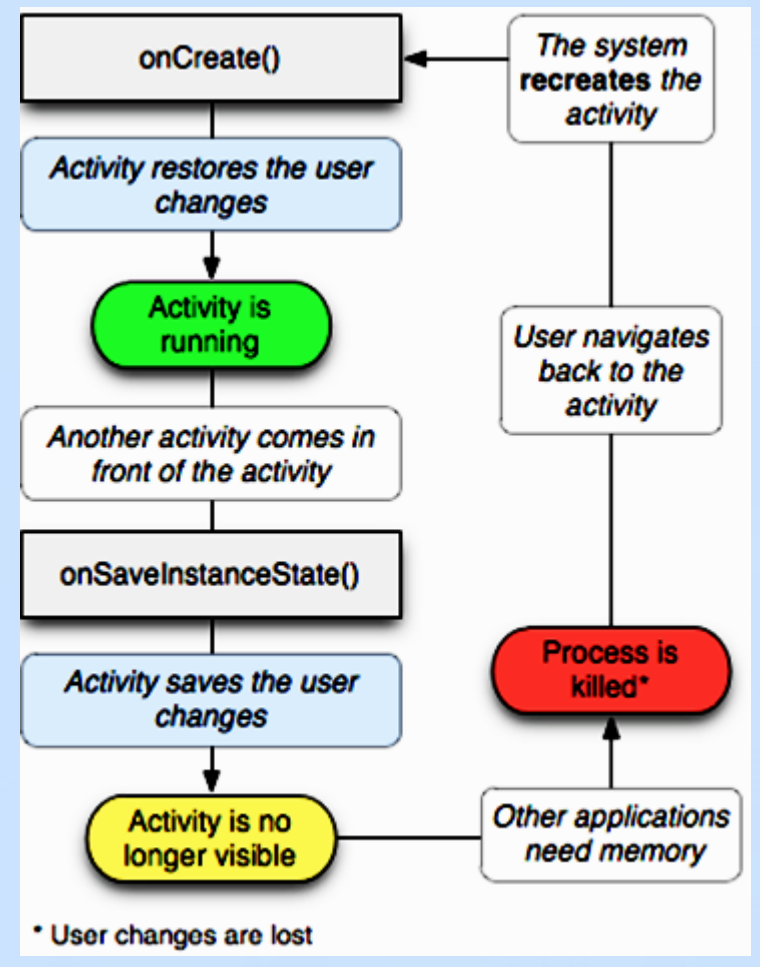

UPB - ETTI - Curs TPI29.04.2014

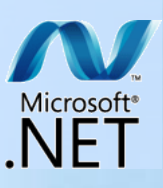

E

# Programarea pe platforma Android

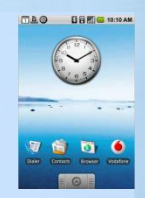

Microsoft<sup>®</sup>

#### **Fazele serviciilor Android** Component calls Component calls startService() bindService() onCreate() onCreate() onStartCommand() onBind() Service is running (clients are Service is running bound to it) Active Lifetime All clients unbind by calling unbindService() The service is stopped by itself or a client onUnbind() onDestroy() onDestroy() Service is Service is shut down shut down U Unbounded Bounded 100 1000

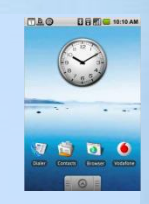

Microsoft\*

#### **Fazele serviciilor Android**

A service that is started and also allows binding

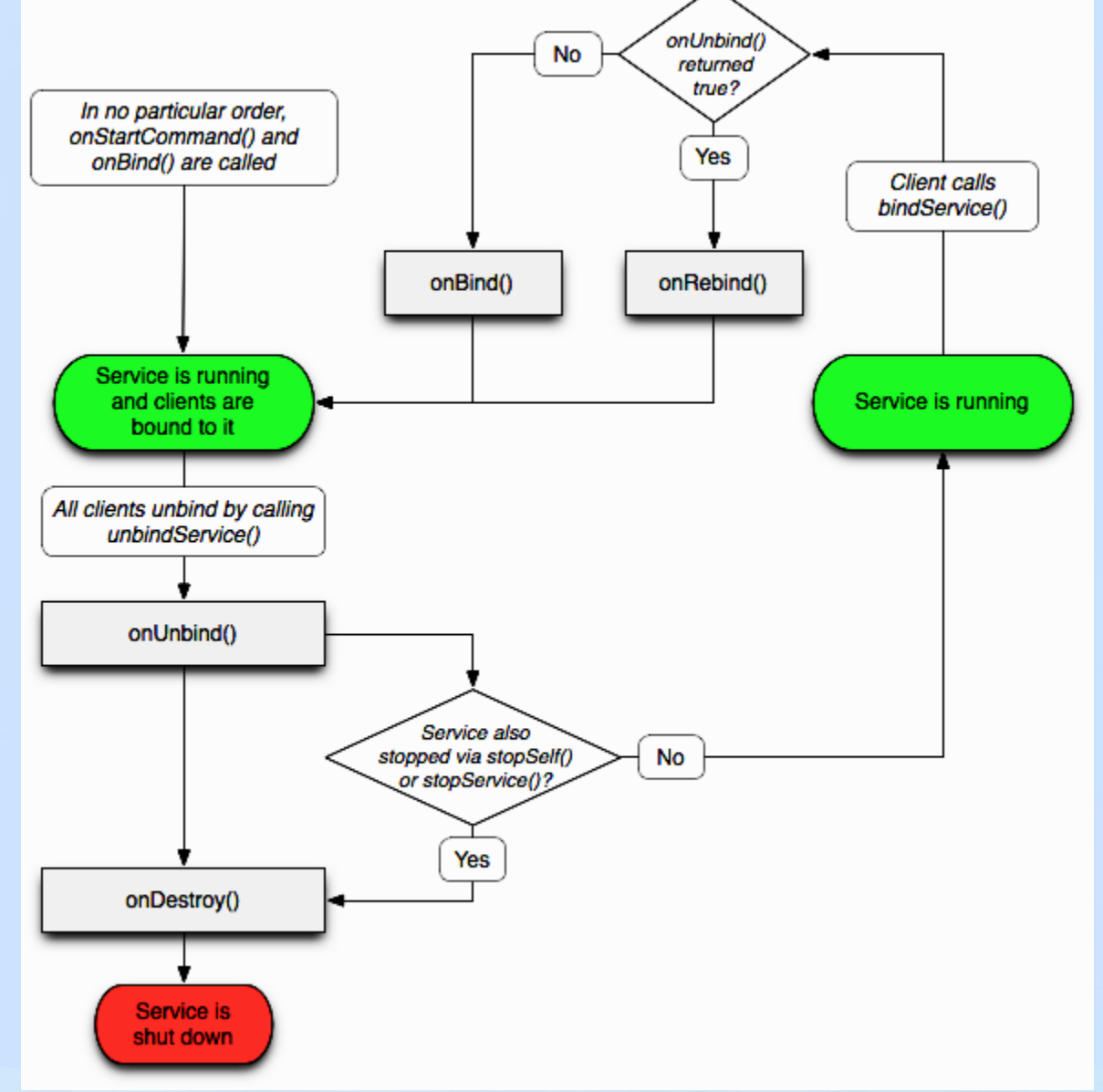

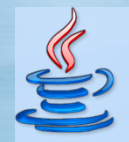

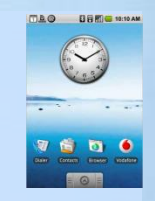

### Exemplu de proiectare a unei aplicatii Android

Teach Yourself Android App Dev in 24 hrs 2010

Presupunem ca vrem sa proiectam joc numit Chippy's Revenge, cu 5 ecrane

Splash – ecran startup, cu logo-ul si versiunea jocului, eventual o melodie

Menu – ecran de selectie a unor optiuni (play game, view scores, read help)

Play – ecranul in care se desfasoara jocul

**Scores** – ecran pentru afisarea celor mai mari scoruri ale jocurilor (incluzandu-le pe cele obtinute de alti jucatori)

Help – ecran de instructiuni cu regulile jocului, modul de joc, scor, sfaturi, etc.

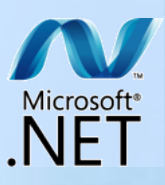

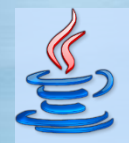

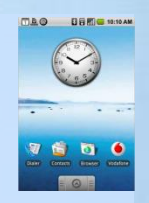

Exemplu de proiectare a unei aplicatii Android

In acest caz trebuie sa implementam 5 clase activitate (derivate din Activity)

**SplashActivity** – Activitate implicita la lansare, care afiseaza un *layout*, reda muzica pentru cateva secunde, apoi lanseaza *MenuActivity* 

*MenuActivity* – Activitate care afiseaza butoane corespondente caracteristicilor aplicatiei. Metodele *handler* <u>onClick()</u> pentru fiecare buton lanseaza activitatile asociate

*PlayActivity* – Activitate care implementeaza aplicatia reala, desenand pe ecran, raspunzand la interactiunea cu utilizatorul, pastrand scorul, oferind in general suport pentru tot ce e necesar in desfasurarea jocului

**ScoresActivity** – Activitate simpla ca si **SplashActivity**, care afiseaza informatiile privind scorul intr-un **TextView** 

*HelpActivity* – Activitate aproape identica cu *ScoresActivity*, care afiseaza textul *help*, intr-un *TextView* eventual cu *scroll* 

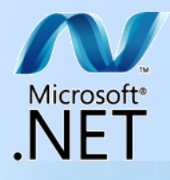

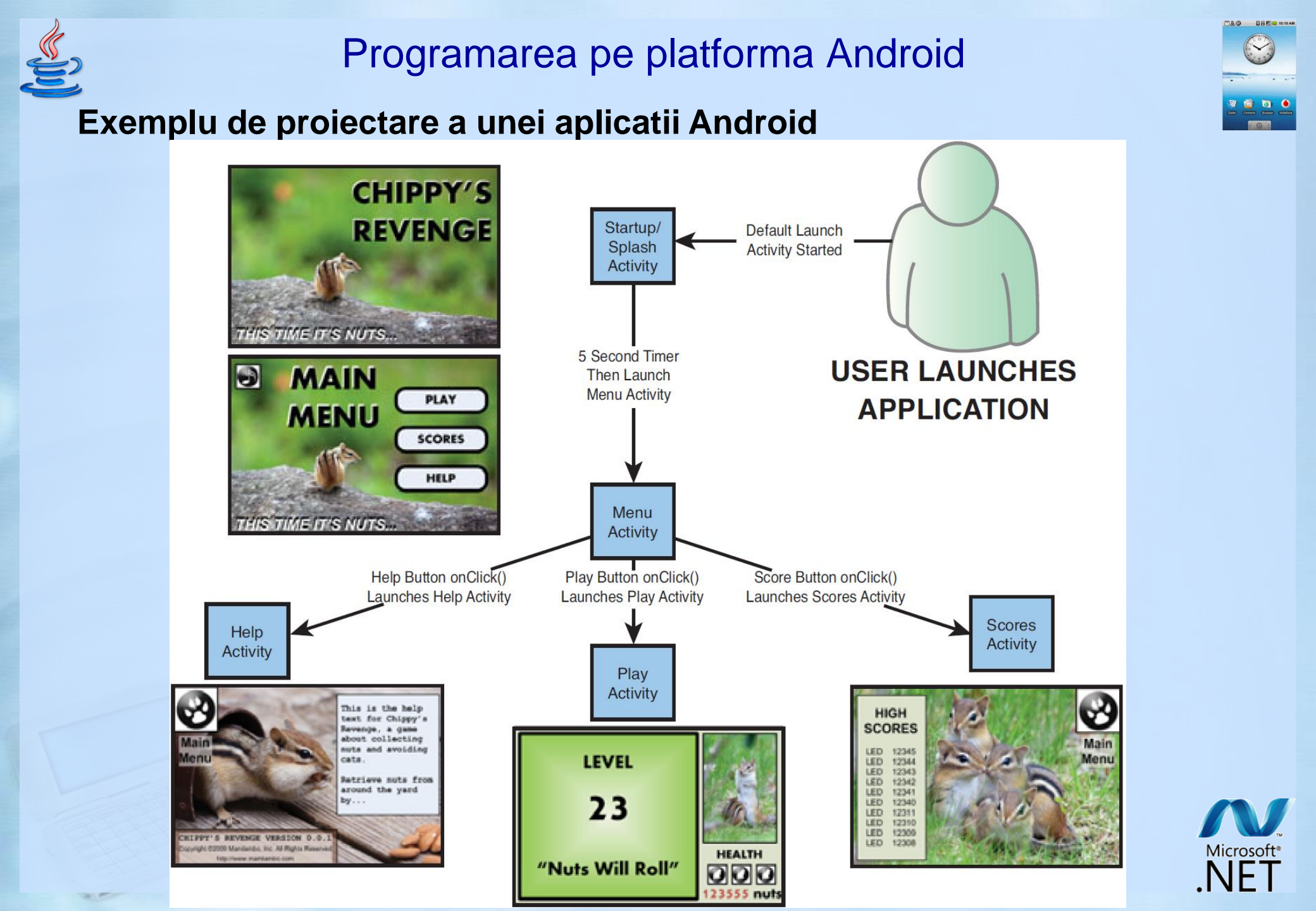

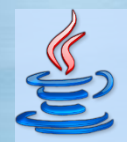

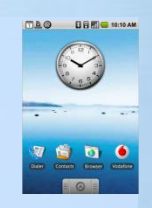

# The general process for a typical build

– The **Android Asset Packaging Tool** (aapt) takes your application resource files, such as the **AndroidManifest.xml** file and the XML files for your Activities, and compiles them. An **R.java** is also produced so you can reference your resources from your Java code.

- The **aidl** tool converts any **.aidl** interfaces that you have into Java interfaces.
- All of your Java code, including the R.java and .aidl files, are compiled by the Java compiler and .class files are output.
- The dex tool converts the .class files to Dalvik byte code. Any 3rd party libraries and .class files that you have included in your project are also converted into .dex files so that they can be packaged into the final .apk file.
- All non-compiled resources (such as images), compiled resources, and the .dex files are sent to the **apkbuilder** tool to be packaged into an **.apk** file.
- Once the .apk is built, it must be signed (Jarsigner) with either a debug or release key before it can be installed to a device.
- Finally, if the application is being signed in release mode, you must align the **.apk** with the **zipalign** tool. Aligning the final **.apk** decreases memory usage when the application is running on a device.

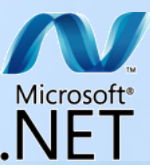

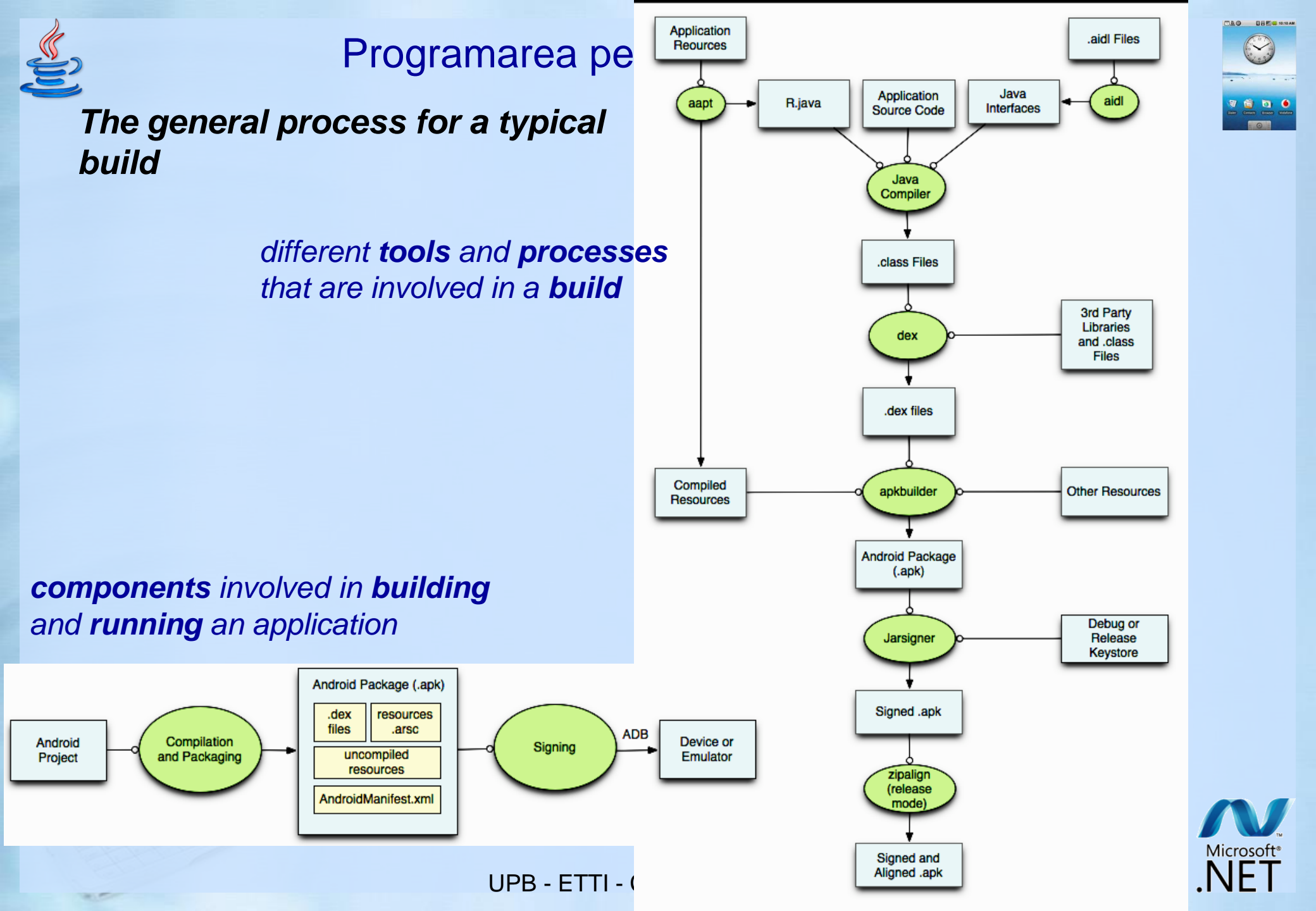

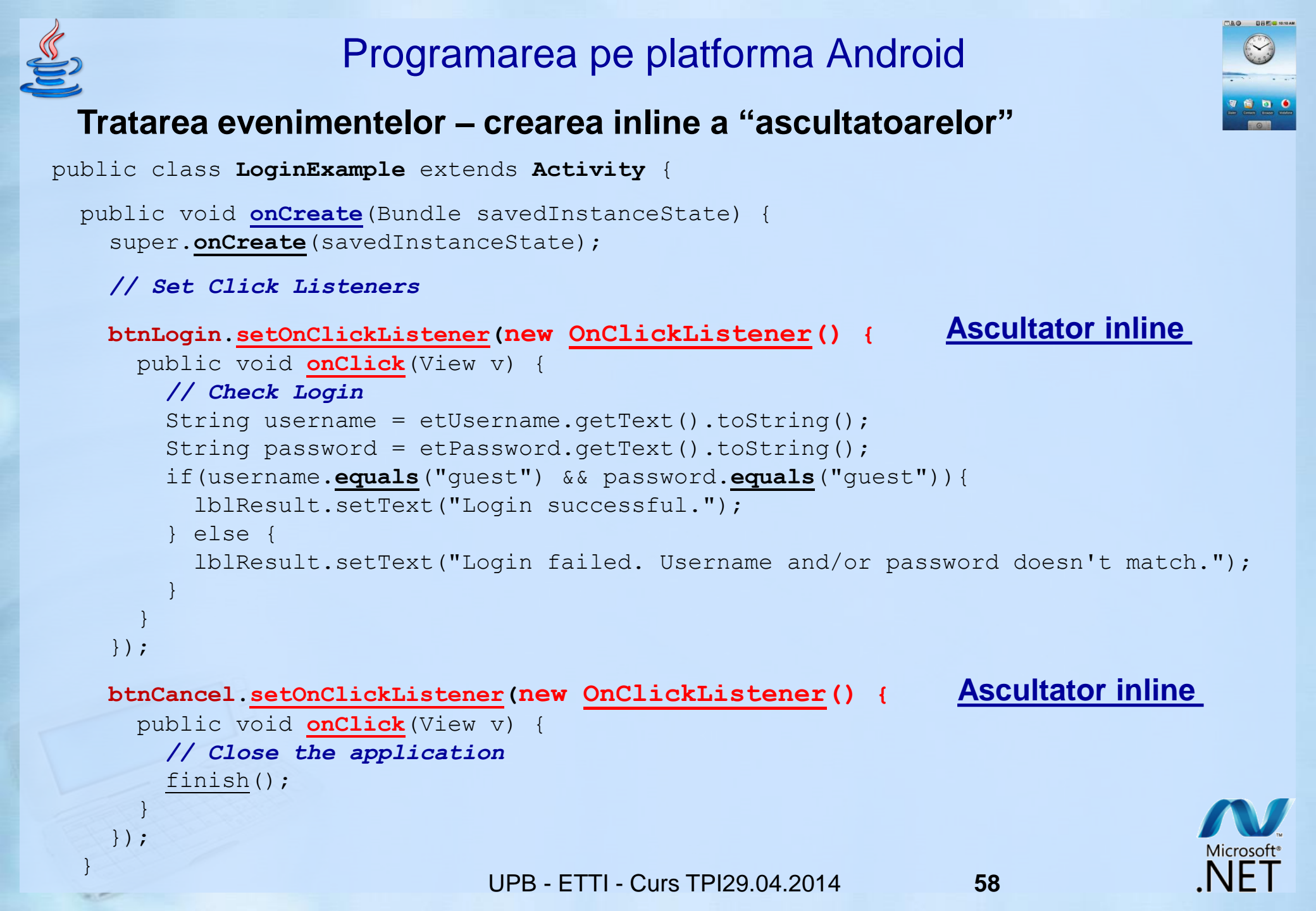

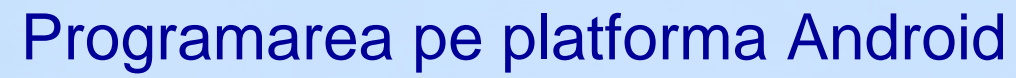

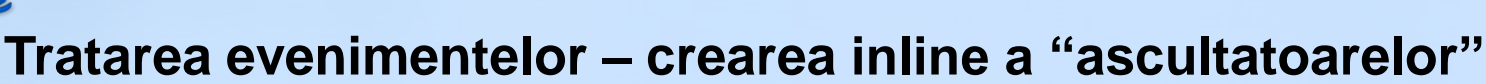

import android.app.Activity; import android.os.Bundle; import android.view.View; import android.view.View.OnClickListener; import android.widget.Button; import android.widget.TextView; public class EventListenerForButtonActivity extends Activity {

public void onCreate(Bundle savedInstanceState) {
 super.onCreate(savedInstanceState);

```
setContentView(R.layout.main);
```

public void onClick(View v) {

```
//1-Capture your button from View
Button clickMe = (Button) findViewById(R.id.button);
```

```
Ascultator inline
```

```
//3- do some thing use full in here
TextView clickMeText = (TextView)findViewById(R.id.textView);
clickMeText.setText("You Clicked Me");
});
```

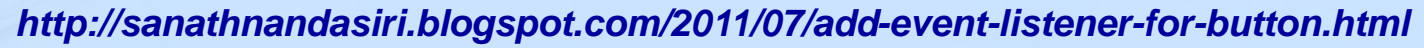

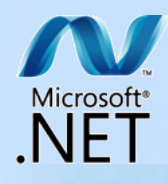

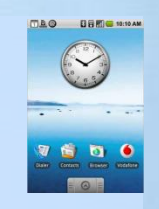

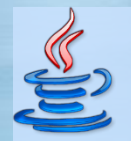

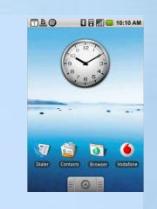

#### Tratarea evenimentelor – crearea inline a "ascultatoarelor"

#### Advantaje

- cod redus si compact
- usor de implementat

#### Dezavantaje

- cod inflexibil
- nu poate fi reutilizat
- poate fi destul de greu de mentinut (adaptat)

#### Utilizare

- pentru metode scurte care sunt utilizate o singura data

– cum sunt cele de tratare a unor butoane care produc inchiderea / afisarea unei ferestre

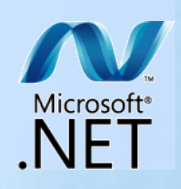

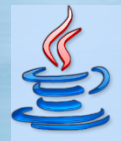

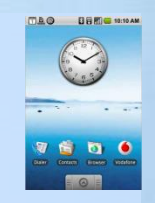

#### Tratarea evenimentelor – transformarea activitatii in "ascultator"

```
public class LoginExampleImplements extends Activity implements OnClickListener {
    public void onCreate(Bundle savedInstanceState) {
        Activitatea e ascultator
```

```
super.<u>onCreate</u>(savedInstanceState);
```

```
// Set Click Listeners
btnLogin.setOnClickListener(this);
btnCancel.setOnClickListener(this);
```

```
}
```

```
public void onClick (View v) {
```

```
if(v==btnLogin) {
    // Check Login
    String username = etUsername.getText().toString();
    String password = etPassword.getText().toString();
    if(username.<u>equals</u>("guest") && password.<u>equals</u>("guest")){
        lblResult.setText("Login successful.");
    }
}
```

#### } else {

```
lblResult.setText("Login failed. Username and/or password doesn't match.");
```

```
} else if(v==btnCancel) {
   // Close the application
   finish();
```

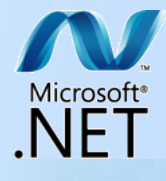

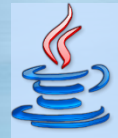

}

# Programarea pe platforma Android

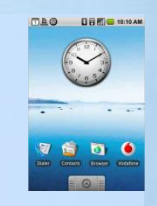

Activitatea e ascultator

#### Tratarea evenimentelor – transformarea activitatii in "ascultator"

import android.app.Activity; import android.os.Bundle; import android.view.View; import android.view.View.OnClickListener; import android.widget.Button; import android.widget.TextView;

//3- you should implement Listener interface in your Activity class
public class EventListenerForButtonActivity extends Activity implements OnClickListener{

```
public void onCreate(Bundle savedInstanceState) {
    super.onCreate(savedInstanceState);
    setContentView(R.layout.main);
```

//1-Capture your button from View
Button clickMe = (Button) findViewById(R.id.button);

//2-Register your OnClickListener with your Activity class itself
clickMe.setOnClickListener(this);

```
//4-Override unimplemented class
public void onClick(View v) {
    //5- do some thing use full in here
    TextView clickMeText = (TextView)findViewById(R.id.textView);
    clickMeText.setText("You Clicked Me");
```

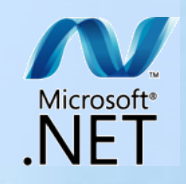

UPB - ETTI - Curs TPI29.04.2014

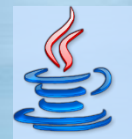

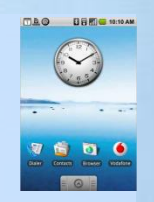

# Tratarea evenimentelor – transformarea activitatii in "ascultator"

#### Advantaje

- metodele si "ascultatorii" pot fi reutilizati in mai multe widget-uri diferite
- codul mai multor "ascultatori" este plasat in aceeasi sectiune de cod
- se poate crea o metoda pentru "ascultatori" similari

#### Dezavantaje

- poate contine mult cod nenecesar si dispersat, daca actiunile executate sunt foarte diferite si trebuie adaugate blocuri if / elseif / else, facand codul greu de citit
- poate exista o singura implementare a unui astfel de "ascultator" pe clasa

#### Utilizare

pentru cazul in care sunt multiple widget-uri / elemente care utilizeaza
 "ascultatori" similari sau acelasi "ascultator"

- cum ar fi un calculator cu zeci de butoane, ca in exemplul urmator:

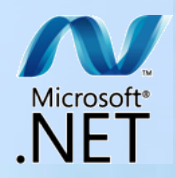

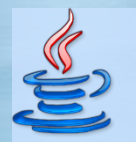

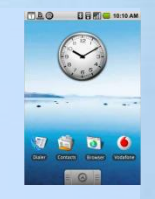

#### Tratarea evenimentelor – transformarea activitatii in "ascultator"

public class CalculatorExample extends Activity implements OnClickListener {

```
public void onClick(View v) {
```

```
if(v==btnCalculate) {
```

```
// Parse and calculate formula
String formula = etFormula.getText().toString();
Double result = performCalculation(formula);
```

// Update the result TextView
tvResult.setText(Strint.valueOf(result));

// End it as we don't need or want to update the Formula field
return;

```
// Get the button
Button button = (Button)v;
```

// Get the String/Button description
String strToAppend = button.getText().toString();

```
// Update Formula
etFormula.append(strToAppend);
```

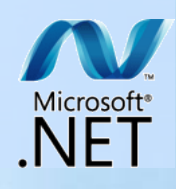

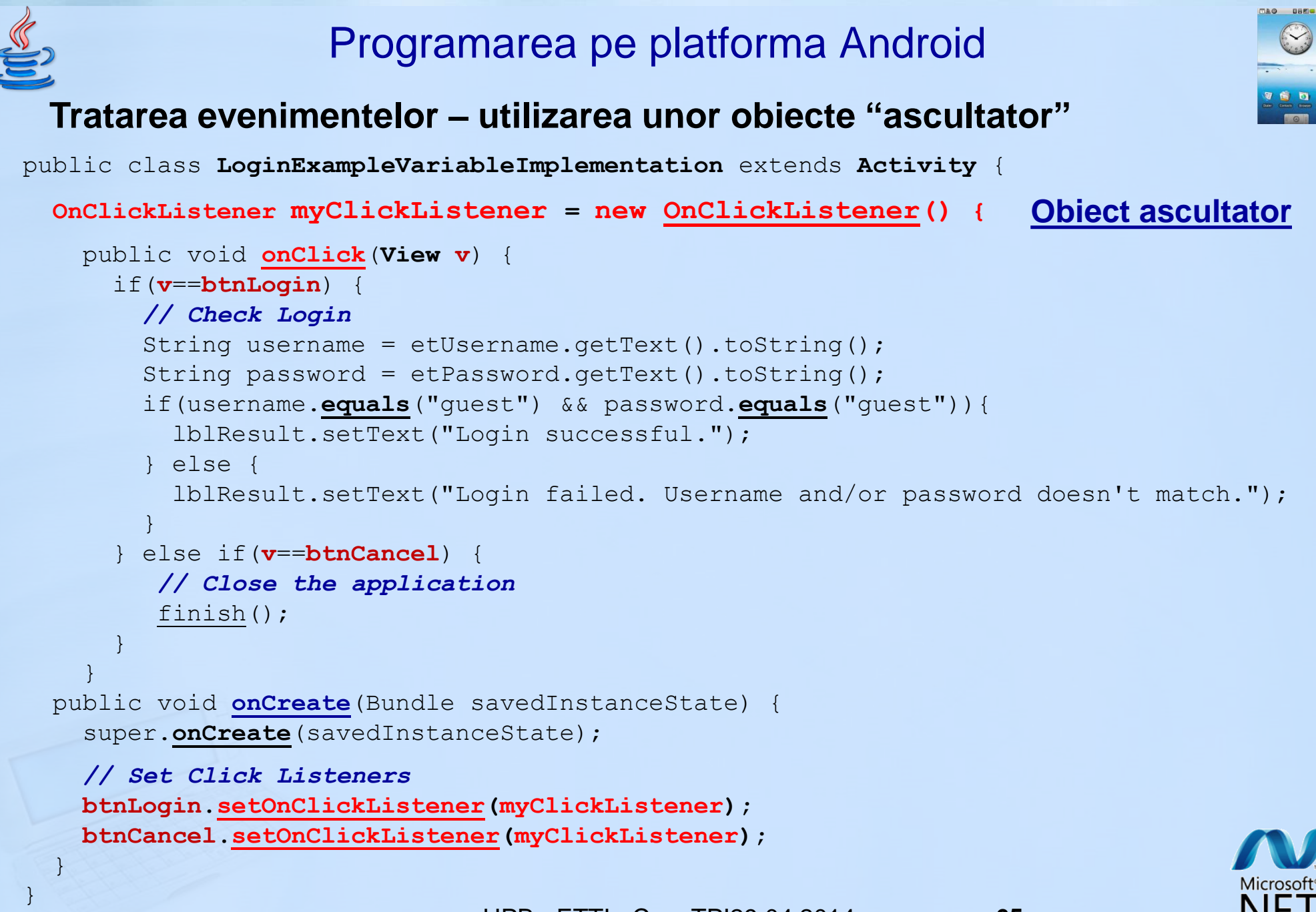

UPB - ETTI - Curs TPI29.04.2014

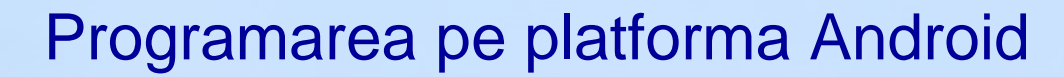

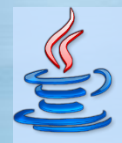

#### Tratarea evenimentelor – utilizarea unor obiecte "ascultator"

import android.app.Activity;

import android.os.Bundle;

import android.view.View;

import android.view.View.OnClickListener;

import android.widget.Button;

import android.widget.TextView;

public class EventListenerForButtonActivity extends Activity {

public void onCreate(Bundle savedInstanceState) {
 super.onCreate(savedInstanceState);
 setContentView(R.layout.main);

```
//1-Capture your button from View
Button clickMe = (Button) findViewById(R.id.button);
```

```
//3-Register your OnClickListener with your implementation
clickMe.setOnClickListener(clickMeListener);
```

```
//2-Implementation of your button's OnClickListener as local variable
private OnClickListener clickMeListener = new OnClickListener() { Object ascultator
```

```
public void onClick(View v) {
    //4- do some thing use full in here
    TextView clickMeText = (TextView)findViewById(R.id.textView);
    clickMeText.setText("You Clicked Me");
};
```

```
UPB - ETTI - Curs TPI29.04.2014
```

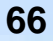

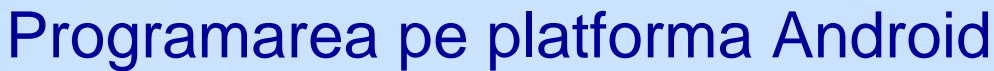

# Tratarea evenimentelor – utilizarea unor obiecte "ascultator"

67

#### Advantaje

- cod (obiect) reutilizabil
- codul mai multor "ascultatori" este plasat in aceeasi sectiune de cod
- se pot crea mai multi "ascultatori" de acelasi fel

#### Dezavantaje

- foarte multi ascultatori pot duce la un cod greu de citit

#### Utilizare

– pentru cazul in care sunt necesari "ascultatori" diferiti pentru aceeasi actiune

- cum ar fi doua **OnClickListener** care executa 2 sarcini complet diferite

- pentru cazul in care se implementeaza proprii "ascultatori" pentru propriile widget-uri

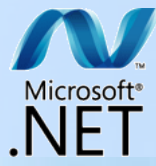

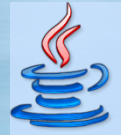

### Tratarea evenimentelor – utilizarea unor obiecte "ascultator"

```
public class MyWidget extends View {
  OnClickListener myClickListener = null;
  public void onCreate(Bundle savedInstanceState) {
    super.onCreate(savedInstanceState);
  public void setOnClickListener(OnClickListener listener) {
    myClickListener = listener;
  public void onClick(View v) {
    // Check if Listener was set and call the onClick Method
    if (myClickListener!=null)
     myClickListener.onClick(v);
  private void handleEventsMethod() {
    // handle clicks
    onClick(this);
```

http://tseng-blog.nge-web.net/blog/2009/02/14/implementing-listeners-in-your-android-java-application/ http://tseng-blog.nge-web.net/blog/2009/02/17/how-implement-your-own-listener-android-java/

Microsoft

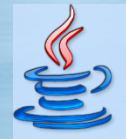

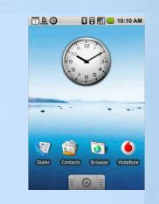

**Tratarea evenimentelor** 

Comparatie cu tratarea evenimentelor in Java Swing (Java SE)

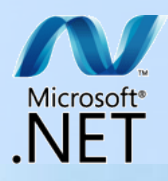

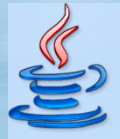

### **Tratarea evenimentelor in Java Swing**

Elementele unei aplicatii grafice Swing

| la Alluluu                            |                      |
|---------------------------------------|----------------------|
|                                       | Caser Concert States |
| Elementele unei aplicatii Swing 📃 🗖 🗙 |                      |
| Count un fauteur Courie ut            |                      |
| Sunt un buton Swing!                  |                      |
| Numarul de actionari ale butonului: 3 |                      |

// 8. Crearea codului pentru tratarea evenimentelor
// (interactivitatii)

// 8.1. Atasarea unui obiect al unei clase anonime care // implementeaza interfata ActionListener, a carei metoda // <u>actionPerformed()</u> trateaza actionarea butonului

```
buton.addActionListener( new ActionListener() {
```

```
int numActionari = 0;
```

public void actionPerformed(ActionEvent e) {

```
numActionari++;
```

});

```
eticheta.setText(textEticheta + numActionari);
```

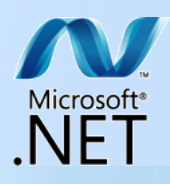

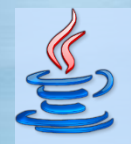

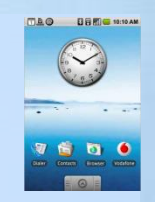

#### **Tratarea evenimentelor in Java Swing**

Modelul folosit in tratarea evenimentelor (crearea interactivitatii) in interfetele grafice Swing

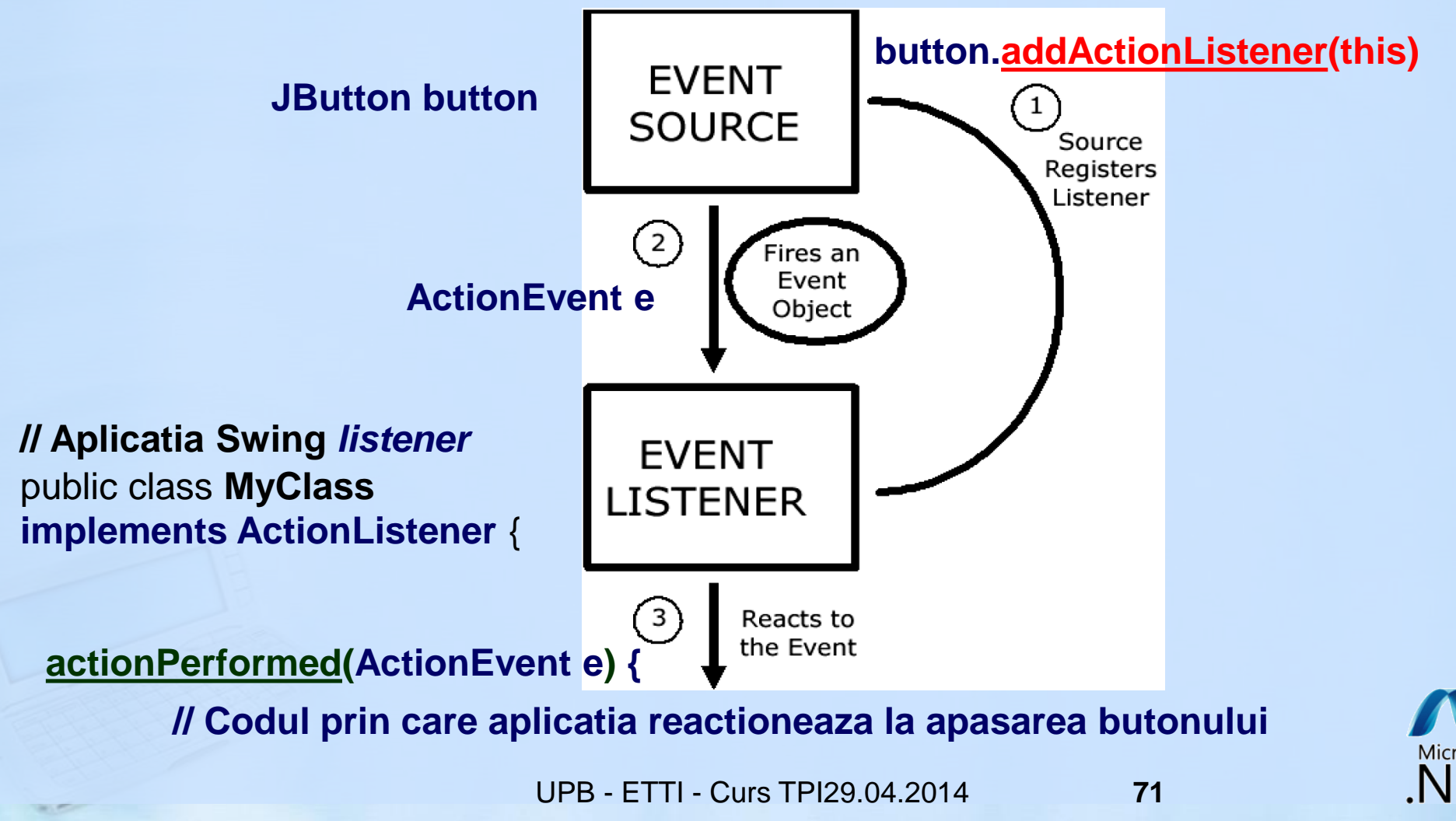

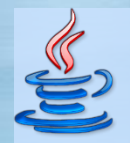

#### **Tratarea evenimentelor in Java Swing**

Modelul folosit in tratarea evenimentelor (crearea interactivitatii)

- modelul delegarii evenimentelor Swing

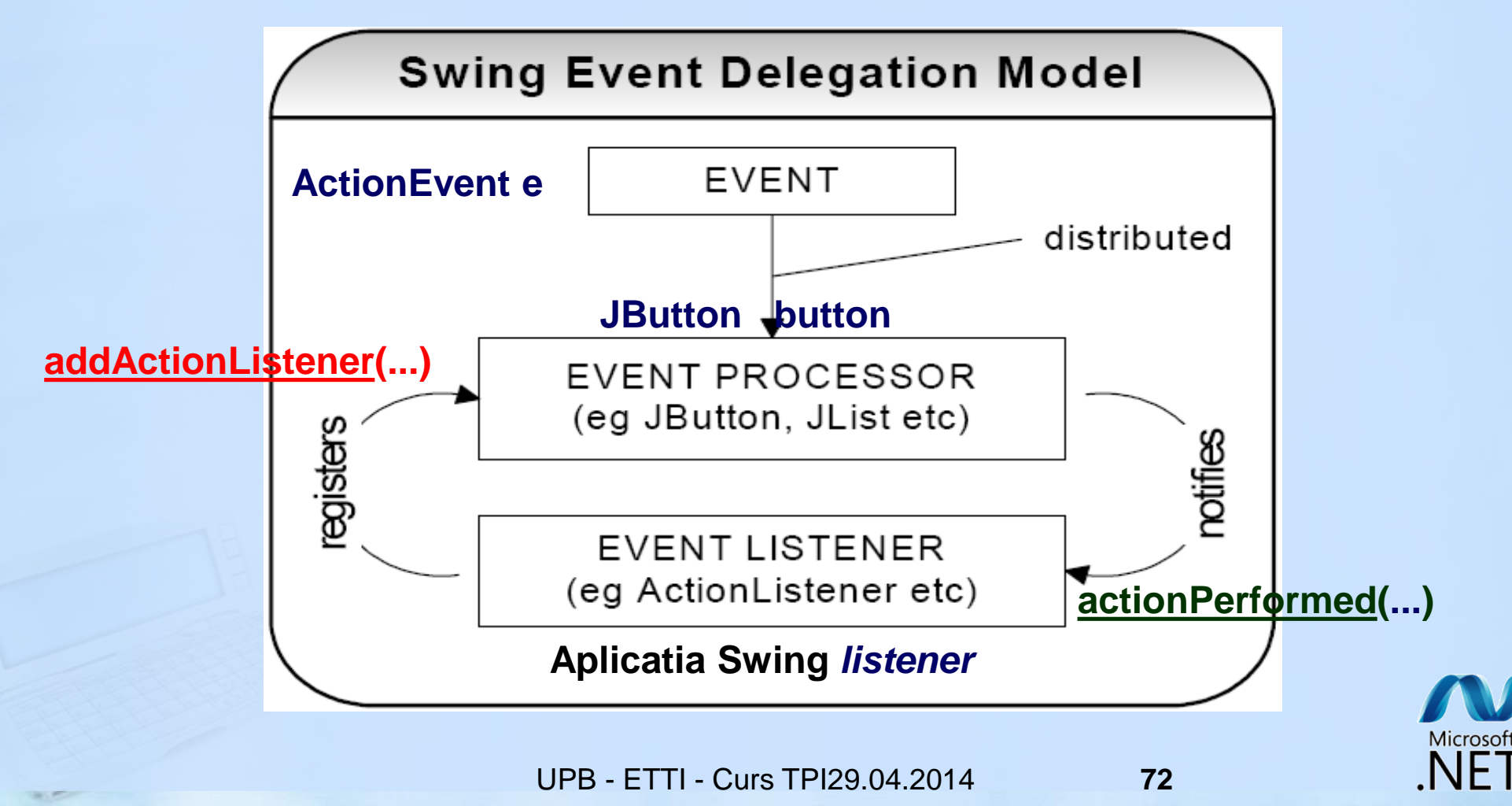
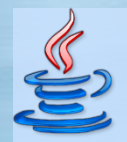

Programarea pe platforma Android

## **Tratarea evenimentelor in Java Swing**

Modelul folosit in tratarea evenimentelor (crearea interactivitatii)

 o sursa de evenimente poate trimite obiecte eveniment catre mai multi ascultatori de evenimente

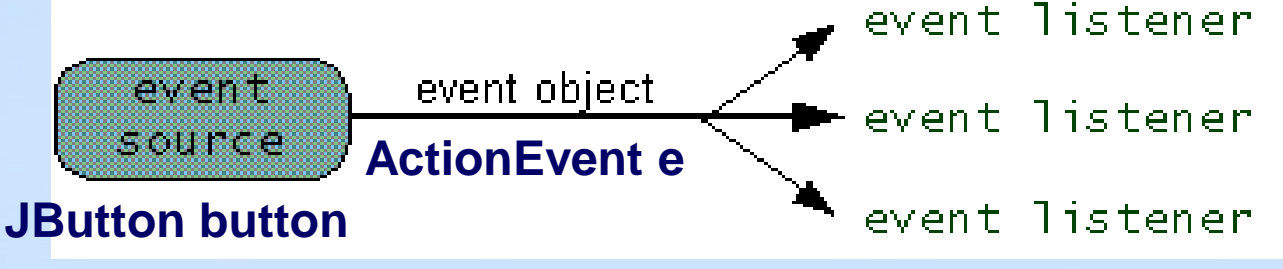

- in plus, <u>mai multe surse</u> de evenimente pot trimite obiecte <u>eveniment</u>
catre acelasi <u>ascultator</u> de evenimente

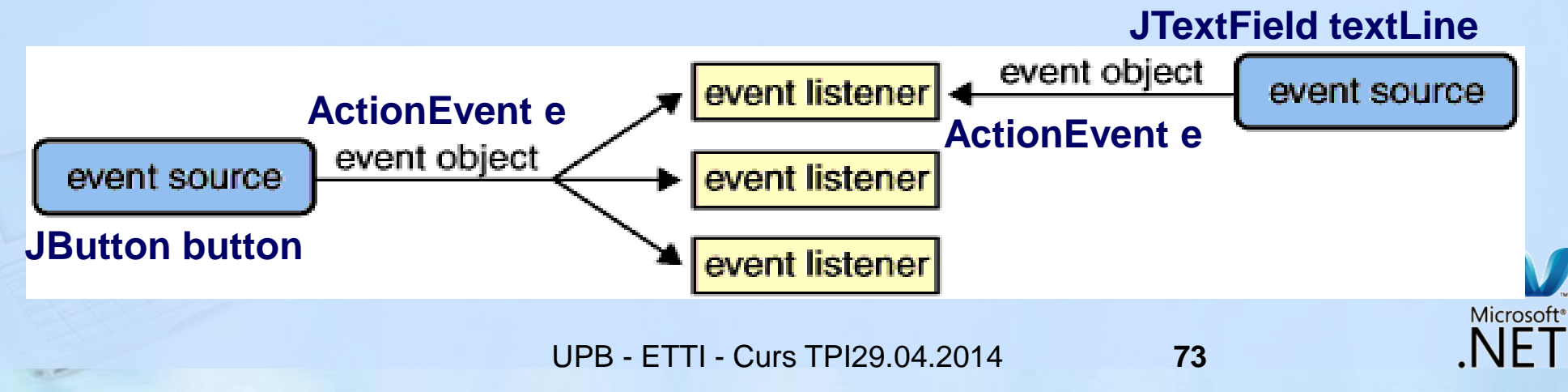

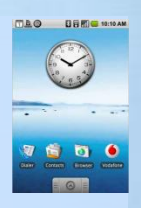

## Programarea pe platforma Android

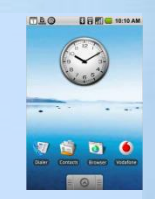

## Tratarea evenimentelor in Java Swing

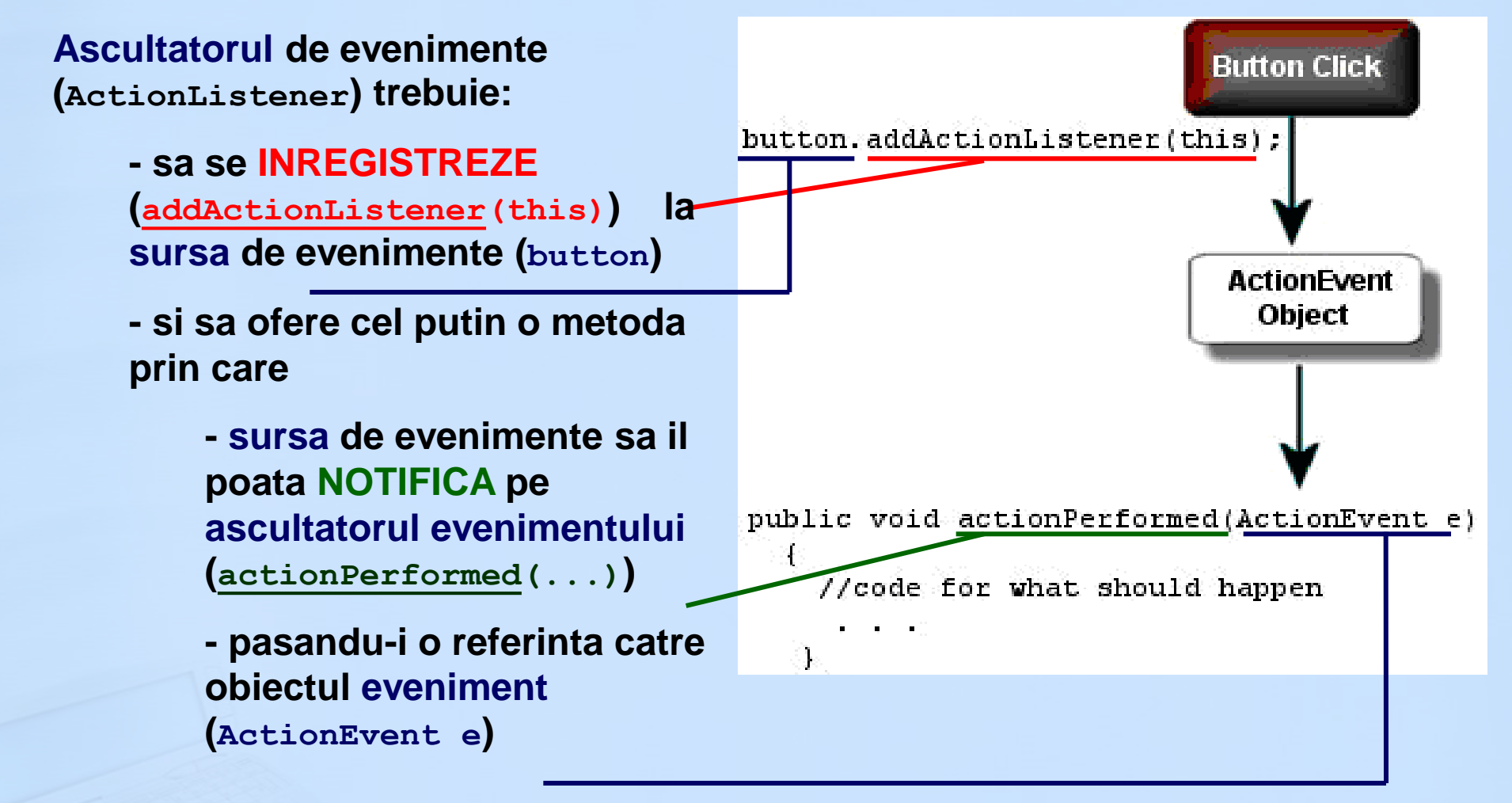

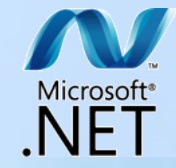

UPB - ETTI - Curs TPI29.04.2014

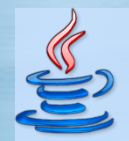

Programarea pe platforma Android

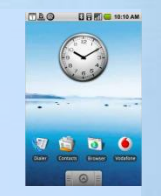

## **Tratarea evenimentelor in Java Swing**

Acesta este un exemplu de pattern de proiectare Observer (cunoscut si ca Publisher-Subscriber, REGISTER-NOTIFY, callback, etc.):

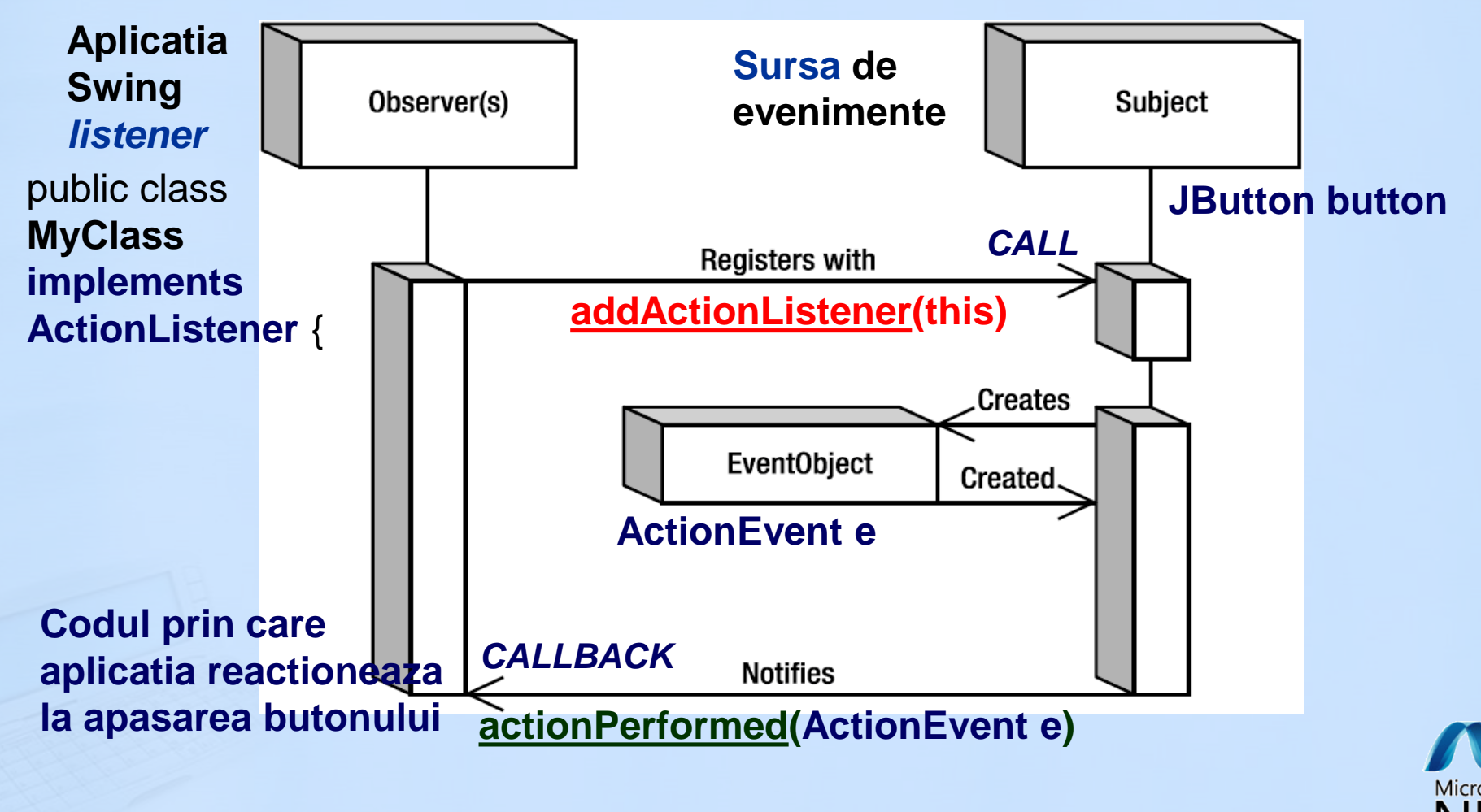